# USER'S MANUAL Of AMD 790X & AMD SB750 Based

# M/B For Socket AM2+ 64-bit Quad Core

# **AMD Processor**

NO. G03-HA03ULTRA -F Rev: 4.0

Release date: October, 2009

**Trademark:** 

\* Specifications and information contained in this documentation are furnished for information use only, and are Subject to change at any time without notice, and should not be construed as a commitment by manufacturer.

### **Environmental Protection Announcement**

Do not dispose this electronic device into the trash while discarding. To minimize pollution and ensure environment protection of mother earth, please recycle.

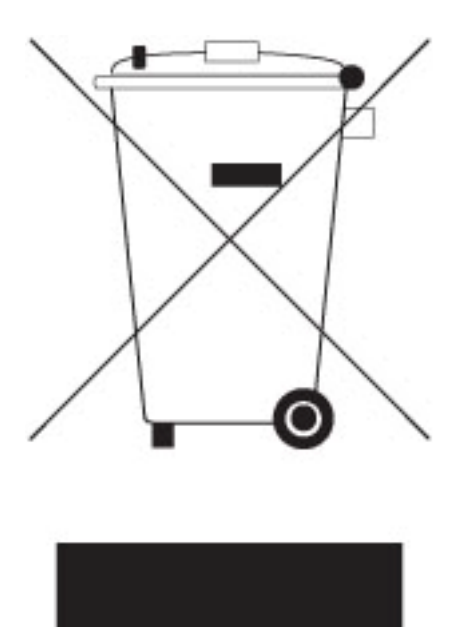

# TABLE OF CONTENT

\_

| USER'S<br>MANUA<br>COOLI | S NOTICE<br>AL REVISION INFORMATION<br>NG SOLUTIONS                                                             | iii<br>iii<br>iii |
|--------------------------|----------------------------------------------------------------------------------------------------|-------------------|
| СНАРТЕ                   | TR 1 INTRODUCTION OF AMD 790X CROSSFIREX MOTHERBOARDS                                                           |                   |
| 1-1                      | FEATURES OF MOTHERBOARD                                                                                         | 1                 |
|                          | 1-1.1 SPECIAL FEATURES OF MOTHERBOARD                                                                           | 2                 |
| 1-2                      | SPECIFICATION.                                                                                                  | 4                 |
| 1-3                      | PERFORMANCE LIST                                                                                                | 5                 |
| 1-4                      | LAYOUT DIAGRAM                                                                                                  | 6                 |
| СНАРТЕ                   | ER 2 HARDWARE INSTALLATION                                                                                      |                   |
| 2-1                      | HARDWARE INSTALLATION STEPS                                                                                     | 8                 |
| 2-2                      | CHECKING MOTHERBOARD'S JUMPER SETTING                                                                           | 8                 |
| 2-3                      | INSTALL CPU                                                                                                    | 8                 |
|                          | 2-3-1 GLOSSARY                                                                                                  | 8                 |
|                          | 2-3-2 ABOUT AMD Athlon64 Socket AM2+ CPU                                                                        | 9                 |
| 2-4                      | INSTALL MEMORY                                                                                                  | 10                |
| 2-5                      | EXPANSION CARDS                                                                                                 | 11                |
|                          | 2-5-1 PROCEDURE FOR EXPANSION CARD INSTALLATION                                                                 | 11                |
|                          | 2-5-2 ASSIGNING IKQS FUK EXPANSION CARD                                                                         | 11                |
| 26                       | 2-3-3 PUI-EAFKESS SLUT                                                                                          | 12                |
| 2-0                      | 2.6.1 CONNECTORS                                                                                                | 12                |
|                          | 2-0-1 CONNECTORS                                                                                                | 12                |
| 2-7                      | STARTING UP YOUR COMPLITER                                                                                      | 10                |
|                          | TARTING OF FOOR COMPOTER AND A STREET AND A STREET AND A STREET AND A STREET AND A STREET AND A STREET AND A ST | 17                |
|                          | ENTEDING GETUD                                                                                                  | 20                |
| 3-1                      | CETTINC HEI D                                                                                                   | 20                |
| 3-2                      | THE MAIN MENI                                                                                                   | 20                |
| 3-3                      | STANDARD BIOS FFATURES                                                                                          | 22                |
| 3-5                      | ADVANCED BIOS FEATURES                                                                                          | 23                |
| 3-6                      | ADVANCED CHIPSET FEATURES                                                                                       | 24                |
|                          | 3-6-1 PCI EXPRESS CONFIGURATION                                                                                 | 25                |
| 3-7                      | INTEGRATED PERIPHERALS                                                                                          | 25                |
|                          | 3-7-1 ONBOARD SATA DEVICE                                                                                       | 26                |
|                          | 3-7-2 ONBOARD DEVICE CONTROL                                                                                    | 27                |
|                          | 3-7-3 SUPER IO CONFIGURATION                                                                                    | 27                |
| 3-8                      | POWER MANAGEMENT FEATURES                                                                                       | 29                |
| 3-9                      | MISCELLANEOUS CONTROL                                                                                           | 30                |
| 3-10                     | PC HEALTH STATUS                                                                                                | 31                |
| 2 11                     | 3-10-1 SMAKI FAN CONFIGURATION                                                                                  |                   |
| 3-11                     | POWED USED OVEDCI OCK SETTINGS                                                                                  | 32                |
| 5-12                     | 3-12-1 CPU CONFIGURATION                                                                                        | 33                |
|                          | 3-12-2 MEMORY CONFIGURATION                                                                                     | 34                |
| 3-13                     | BIOS SECURITY FEATURES                                                                                          | 35                |
| 3-14                     | LOAD OPTIMAL DEFAULTS/LOAD STANDARD DEFAULTS                                                                    | 36                |
| 3-15                     | SAVE CHANGES AND EXIT/DISCARD CHANGES AND EXIT                                                                  | 36                |
| СНАРТ                    | <b>TER 4 DRIVER &amp; FREE PROGRAM INSTALLATION</b>                                                             |                   |
| MAG                      | HC INSTALL SUPPORTS WINDOWS 9X/ME/NT4.0/2000/XP                                                                 | 37                |
| 4-1                      | ATI INSTALL ATI DRIVER PACK                                                                                     | 38                |
| 4-2                      | SOUND INSTALL AL888 HD CODEC AUDIO DRIVER                                                                       | 38                |
| 4-3                      | LAN INSTALL TEALTEK LAN CONTROLLER DRIVER                                                                       | 39                |
| 4-4                      | RAID INSTALL ATI SATA DRIVER AND UTILITY                                                                        | 40                |
| 4-5                      | PC-CILLIN INSTALL PC-CILLIN 2007 ANTI-VIRUS PROGRAM                                                             | 40                |
| 4-6                      | PC-HEALTH INSTALL MYGUARD HARDWARE MONITOR UTILITY                                                              | 41                |
| 4-7                      | OVERCLOCK INSTALL OVERCLOCK UTILITY                                                                             | 42                |
| 4-8                      | HOW TO UPDATE BIOS.                                                                                             | 43                |
| 4-9                      | AND FLAIFUKIN KAID FUNCTION INSTALLATION                                                                        | 45                |
| 4-10                     |                                                                                                    | 4/                |

### USER'S NOTICE

COPYRIGHT OF THIS MANUAL BELONGS TO THE MANUFACTURER. NO PART OF THIS MANUAL, INCLUDING THE PRODUCTS AND SOFTWARE DESCRIBED IN IT MAY BE REPRODUCED, TRANSMITTED OR TRANSLATED INTO ANY LANGUAGE IN ANY FORM OR BY ANY MEANS WITHOUT WRITTEN PERMISSION OF THE MANUFACTURER.

THIS MANUAL CONTAINS ALL INFORMATION REQUIRED TO USE THIS MOTHERBOARD AND WE DO ASSURE THIS MANUAL MEETS USER'S REQUIREMENT BUT WILL CHANGE, CORRECT ANY TIME WITHOUT NOTICE. MANUFACTURER PROVIDES THIS MANUAL "AS IS" WITHOUT WARRANTY OF ANY KIND, AND WILL NOT BE LIABLE FOR ANY INDIRECT, SPECIAL, INCIDENTIAL OR CONSEQUENTIAL DAMAGES (INCLUDING DAMANGES FOR LOSS OF PROFIT, LOSS OF BUSINESS, LOSS OF USE OF DATA, INTERRUPTION OF BUSINESS AND THE LIKE).

PRODUCTS AND CORPORATE NAMES APPEARING IN THIS MANUAL MAY OR MAY NOT BE REGISTERED TRADEMARKS OR COPYRIGHTS OF THEIR RESPECTIVE COMPANIES, AND THEY ARE USED ONLY FOR IDENTIFICATION OR EXPLANATION AND TO THE OWNER'S BENEFIT, WITHOUT INTENT TO INFRINGE.

### Manual Revision Information

| Reversion Revision H | listory | Date |
|----------------------|---------|------|
|----------------------|---------|------|

| 4.0 | Fourth Edition | October, 2009 |
|-----|----------------|---------------|
| 4.0 | Fourth Edition | October, 20   |

#### **Item Checklist**

- AMD 790X Chipset based motherboard
- AMD 790X Chipset motherboard User's Manual
- $\square$  CD for Motherboard Utilities
- ☑ I/O Back Panel Shield

### AMD K10 Processor Family Cooling Solutions

As processor technology pushes to faster speeds and higher performance with increasing operation clock, thermal management becomes increasingly crucial while building computer systems. Maintaining the proper computing environment without thermal increasing is the key to reliable, stable, and 24 hours system operation. The overall goal is keeping the processor below its specified maximum case temperature. Heatsinks induce improved processor heat dissipation through increasing surface area and concentrated airflow from attached active cooling fans. In addition, interface materials allow effective transfers of heat from the processor to the heatsink. For optimum heat transfer, AMD recommends the use of thermal grease and mounting clips to attach the heatsink to the processor.

Please refer to the AMD official website for collection of heatsinks evaluated and recommended for Socket AM2+ processors by AMD. In addition, this collection is not intended to be a comprehensive listing of all heatsinks that support Socket-AM2+ processors.

# Chapter 1

# Introduction of AMD 790X CrossFire Motherboards 1-1 Features of motherboard

The AMD 790X CrossFire chipset motherboard series are based on the latest AMD 790X CrossFire Chipset and the SB750 chipset which supports the innovative 64-bit AMD Socket AM2+ dual core multi-tasking Socket AM2+ AMD Phenom<sup>™</sup> processors. With an integrated low-latency high-bandwidth DDRII memory controller and a highly-scalable Hyper Transport technology-based system bus up to 2 GHZ. AMD 790X CrossFire Platform Processor Chipset motherboard series deliver the outstanding system performance and professional desktop platform solution with the advantages of 64-bit AMD Socket AM2+ and Socket AM2 AMD Phenom<sup>™</sup> FX, AMD Phenom<sup>™</sup>, Athlon64 FX , Athlon64 X2, Athlon64 & Sempron processors.

The AMD 790X CrossFire Series motherboards support new generation Socket AM2+ processors with an integrated DDRII memory controller for Dual channel DDRII533 /DDRII667 /DDRII800/DDRII1066(AM2 Sempron processors only support up to DDRII667 memory) DDRII Module up to 8 GB. The motherboard is embedded with SB750 chipset of providing ULTRA ATA 133 connector and Serial ATA2 with RAID 0 ,1 , 10, 5 and JBOD functions which support up to two IDE and six Serial ATA2 devices to accelerate hard disk drives and guarantee the data security without failure in advanced computing performance.

The AMD 790X CrossFire motherboards provide 10/100/1000 LAN function with PCI-E Gigabit LAN chip which supports optional 10/100/1000Mbps data transfer rate. And the embedded Azalia 8-channel ALC888 Audio CODEC is fully compatible with Sound Blaster Pro standards that offer you with the home cinema quality and satisfying software compatibility.

The AMD 790X CrossFire Series motherboards deliver outstanding value and performance for gamers, with a true bandwidth design for Multi-GPU configurations. This high bandwidth architecture in the AMD 790X chipset is combined with the flexibility for single or dual card configurations. The AMD 790X chipset provide two x16@8 lane PCI Express 2.0 slots to support simultaneous operation of graphics cards for astonishing performance with brilliant and intense 3D graphics.

AMD 790X CrossFire Series motherboard series offer two PCI-Express2.0 x16@ 8 lane graphics slots. Each PCI-Express2.0 x16 slots deliver up to 4 Gbyte/sec data transfer rate at each relative direction and up 8 Gbyte/sec concurrently. When activated in 8 lane + 8 lane CrossFire mode, the speed of these two graphics cards can be as high as 16 Gbyte/sec. Two PCI Express2.0 x1 I/O slot offers 1 Gbyte/sec concurrently, over 7 times more bandwidth than PCI at 133Mbye/sec, tackling the most demanding multimedia tasks nowadays .The AMD 790X CrossFire motherboards also carry two 32-bit PCI slots guarantee the rich connectivity for the I/O peripheral devices.

Embedded USB controllers as well as capability of expanding to 12 of USB2.0 functional ports delivering 480Mb/s bandwidth of rich connectivity, these motherboards meet the future

USB demands which are also equipped with hardware monitor function on system to monitor and protect your system and maintain your non-stop business computing.

Some special features--- CPU Thermal Throttling/ CPU Vcore X-shift / CPU Smart Fan / DeBug Port OC-CON/CMOS Button/Power On Button/Reset Button in this motherboard are designed for power user to use the over-clocking function in more flexible ways. But please be caution that the over-clocking maybe causes the fails in system reliabilities. This motherboard provides the guaranteed performance and meets the demands of the next generation computing. But if you insist to gain more system performance with variety possibilities of the components you choose, please be careful and make sure to read the detailed descriptions of these value added product features, please get them in the coming section.

### **1-1.1 Special Features of Motherboard**

**CPU Thermal Throttling Technology---** (The CPU Overheat Protection Technology)

To prevent the increasing heat from damage of CPU or accidental shutdown while at high workload, the CPU Thermal Throttling Technology will force CPU to enter partially idle mode from 87.5% to 12.5% according to preset CPU operating temperature in BIOS (from 40  $^{\circ}$ C to 90 $^{\circ}$ C). When the system senses the CPU operating temperature reaching the preset value, the CPU operating bandwidth will be decreased to the preset idle percentage to cool down the processor. When at throttling mode the beeper sound can be optionally selected to indicate it is in working. (For detail operating please read Section 3-11 Bi-turbo Configuration)

#### CPU Smart Fan---( The Noise Management System )

It's never been a good idea to gain the performance of your system by sacrificing its acoustics. CPU Smart Fan Noise Management System is the answer to control the noise level needed for now-a-day's high performance computing system. The system will automatically increase the fan speed when CPU operating loading is high, after the CPU is in normal operating condition, the system will low down the fan speed for the silent operating environment. The system can provide the much longer life cycle for both CPU and the system fans for game use and business requirements.

#### **CPU Vcore X-Shif**t--- (Shift to Higher Performance)

The CPU voltage can be adjusted up by 31 steps for the precisely over-clocking of extra demanding computing performance.

#### **Debug Port** ---- ( The Professional Hardware Diagnosis System )

Being bugged of abnormal system failure through the tossed and turned nights no more, the embedded Hardware Debug Port offers you the real-time visual system healthy for the demanding usage of computing. No more bugging by unknown system failure and no more time wasted in the first moment of 24-hour nonstop ping business computing, the embedded Debug Port will turn you into a well training hardware professional with the seeing system situation. (The Post Code please refer to appendix)

### **OC-CON** --- (High-polymer Solid Electrolysis Aluminum Capacitors)

The working temperature is from 55 degrees Centigrade below zero to 125 degrees Centigrade, OC-CON capacitors possess superior physical characteristics that can be while reducing the working temperature between 20 degrees Centigrade each time, intact extension 10 times of effective product operation lives, at not rising degrees Centigrade of working temperatures each time a relative one, life of product decline 10% only too.

#### **CMOS2 Button**

The CMOS Button is to facilitate the clear COMS process for power user overclocking function. The user can easily clear or restore COMS settings by pressing down the button, without taking trouble to remove the case and locate the jumper for clear CMOS.

#### **Power on Button**

You can easily start the computer by pressing down this button for a few seconds, without troubling yourself to locate the front panel jumpers to find the Power on jumper.

#### **Reset Button**

You can easily restart the computer by pressing down this button for a few seconds, without troubling yourself to locate the front panel jumpers to find the reset jumper.

# 1-2 Specification

| Spec              | Description                                                                                                    |
|-------------------|----------------------------------------------------------------------------------------------------|
| Design            | * ATX form factor 4 layers PCB size: 30.5cm x24.5cm                                                                                                    |
| Chinsot           | * AMD 790X North Bridge Chipset                                                                                                    |
| Cimpset           | * AMD SB750 South Bridge Chipset                                                                                                    |
|                   | * Support 64bit AMD Socket AM2+ processor utilizing Flip-Chip Pin Grid                                                                                                    |
|                   | Array package                                                                                                    |
| CPU Socket AM2+   | * Support for AMD Athlon64 Dual –Core Athlon 64x2 processor, Athlon                                                                                                    |
|                   | 64 & Sempron Processors with HTT Frequency 1GHz and the latest                                                                                                    |
|                   | AMD Phenom <sup>TM</sup> FX, AMD Phenom <sup>TM</sup> processors with HTT Frequency                                                                                                    |
|                   | up to 2GHz.                                                                                                    |
|                   | * 240-pin DDRII Module socket x 4                                                                                                    |
| Memory Socket     | * Support 4pcs DDRII533/DDRII667/DDRII800/DDRII1066 Modules                                                                                                    |
|                   | Expandable to 8 GB                                                                                                    |
|                   | * Dual channel supported                                                                                                    |
|                   | * PCI-Express2.0 x16 slot 2pcs deliver up to 4GB/s concurrent bandwidth                                                                                                    |
|                   | in Non-CrossFire mode and 16GB/s concurrent bandwidth while                                                                                                    |
|                   | CrossFire mode being activated(With a switch card installed on PE4,                                                                                                    |
| Expansion Slot    | PE1 will have function equal to PCI-Express2.0x16@16 lane and the                                                                                                    |
|                   | speed of PE1 will double).                                                                                                    |
|                   | * 2pc PCI-Express2.0 x1 slot each delivers up to 1GB/s concurrent                                                                                                    |
|                   | bandwidth                                                                                                    |
|                   | * 32-bit PCI slot x 2pcs                                                                                                    |
|                   | * One IDE controllers support PCI Bus Mastering, ATA PIO/DMA and                                                                                                    |
| Integrate IDE and | the ULTRA DMA $33/66/100/133$ functions that deliver the data transfer                                                                                                    |
| Serial ATA2 RAID  | rate up to 133 MB/s for 2 IDE Devices and for 6 Serial ATA2 ports                                                                                                    |
|                   | providing 500 MB/sec data transfer rate with RAID 0, 1, 10,5 and JBOD                                                                                                    |
|                   | * Integrated PCLE 10 / 100 / 1000 LAN                                                                                                    |
| Gigabit LAN       | <ul> <li>* Integrated FCI-E 107 1007 1000 LAN.</li> <li>* Support Fast Ethernet I AN function of providing 10Mb/100Mb/1000</li> </ul>                                                                                                    |
|                   | Mb/s data transfer rate                                                                                                    |
|                   | * Realtek AI C888 Azalia 8-channel Audio Codec integrated                                                                                                    |
| 8 CH-Audio        | Support 8-channel 3D surround & Positioning Audio                                                                                                    |
|                   | * Audio driver and utility included                                                                                                    |
| BIOS              | * AMI SMB SDI Flash DOM BIOS                                                                                                    |
| DIOS              | <ul> <li>* PS/2 keyboard and PS/2 mouse connectors</li> </ul>                                                                                                    |
|                   | <ul> <li>* Floppy disk drive connector x1/ Hard disk drive connector x1</li> </ul>                                                                                                    |
|                   | * SPDIF In/Out Connector x1                                                                                                    |
|                   | * ESATA Connector x1                                                                                                    |
| Multi I/O         | * USB2.0 port x 6 and headers x 3                                                                                                    |
|                   | * RJ45 LAN Connector x1                                                                                                    |
|                   | * Audio connector x1 (Line-in, Line-out, MIC/ 8CH Audio)                                                                                                    |
|                   | * Parallel port header x1 / Serial port header x1                                                                                                    |
|                   | * HDMI-SPDIF header x1 / IR header x1                                                                                                    |
| BIOS<br>Multi I/O | <ul> <li>* Audio driver and utility included</li> <li>* AMI 8MB SPI Flash ROM BIOS</li> <li>* PS/2 keyboard and PS/2 mouse connectors</li> <li>* Floppy disk drive connector x1/ Hard disk drive connector x1</li> <li>* SPDIF In/Out Connector x1</li> <li>* ESATA Connector x1</li> <li>* USB2.0 port x 6 and headers x 3</li> <li>* RJ45 LAN Connector x1</li> <li>* Audio connector x1 (Line-in, Line-out, MIC/ 8CH Audio)</li> <li>* Parallel port header x1 / Serial port header x1</li> <li>* HDMI-SPDIF header x1 / IR headerx1</li> </ul> |

### **1-3** Performance List

The following performance data list is the testing result of some popular benchmark testing programs. These data are just referred by users, and there is no responsibility for different testing data values gotten by users (the different Hardware & Software configuration will result in different benchmark testing results.)

#### **Performance Test Report**

| CPU:              | AMD K8 Sempron2800+           |
|-------------------|-------------------------------|
| DRAM:             | Corsair DDR2-800 512MB Memory |
| VGA Card :        | GeForce6600GTEI 128C          |
| Hard Disk Driver: | Maxtor IDE 80GB               |

BIOS:TocOS:Windows XP Professional (SERVICE PACK 2)

|                               |             | AMD 790X                                         |
|-------------------------------|-------------|--------------------------------------------------|
| 3D Mark 2001SE                |             | 14485                                            |
| 3D Mark 2003                  |             | 7786                                             |
| 3D Mark 2005                  |             | 3420                                             |
| AQUAMRK3 (GFX / CPU)          |             | 45990                                            |
| PCMark2004                    |             |                                                  |
| System / CPU / Memory         |             | 3116/2961/4007                                   |
| Graph / HDD                   |             | 4511/4017                                        |
| Content Creation Winstone     | 2004        | 22.8                                             |
| <b>Business Winstone 2004</b> |             | 20.7                                             |
| Winbench 99 V2.0:             |             |                                                  |
| Business/Hi-end GraphicWi     | nmark99     | N/A                                              |
| Business/Hi-end Graphic W     | inmark      | 18600                                            |
| SISMark 2004: SISMark Ra      | ting(Intern | et Content Creation / Office Productivity )      |
| SISMark 2007                  |             | 54                                               |
| 3D Creation                   |             | 52                                               |
| Web publication E-learning    |             | 51                                               |
| Productivity                  |             | 65                                               |
| Video Creation                |             | 48                                               |
| SISOFT Sandra 2004 : 1.CP     | 'U Arithme  | tic Benchmark 2.Memory bandwidth Benchmark 3.CPU |
| Multi-Media Benchmark         |             |                                                  |
| 1.Dhrystone ALU               | MIPS        | 5456                                             |
| Whetstone FPU iSSE2           | FLOPS       | 4870                                             |
| 2.Int/Float Buffered iSSE2    | MB/S        | 4307/4256                                        |
| 3.Integer/Floating-Point      | IT/S        | 14954/16256                                      |
| UT2003 Benchmark (flyby/h     | ootmatch)   | 180.9/59                                         |
| Quake3 DEMO1 /DEMO2           | FPS         | 250.9/244.6                                      |
| DOOM 3                        | FPS         | N/A                                              |
| Super Pi (1M)                 | Second      | 55                                               |
| CPUZ System / CPU Clo         | ck          | 200x8                                            |

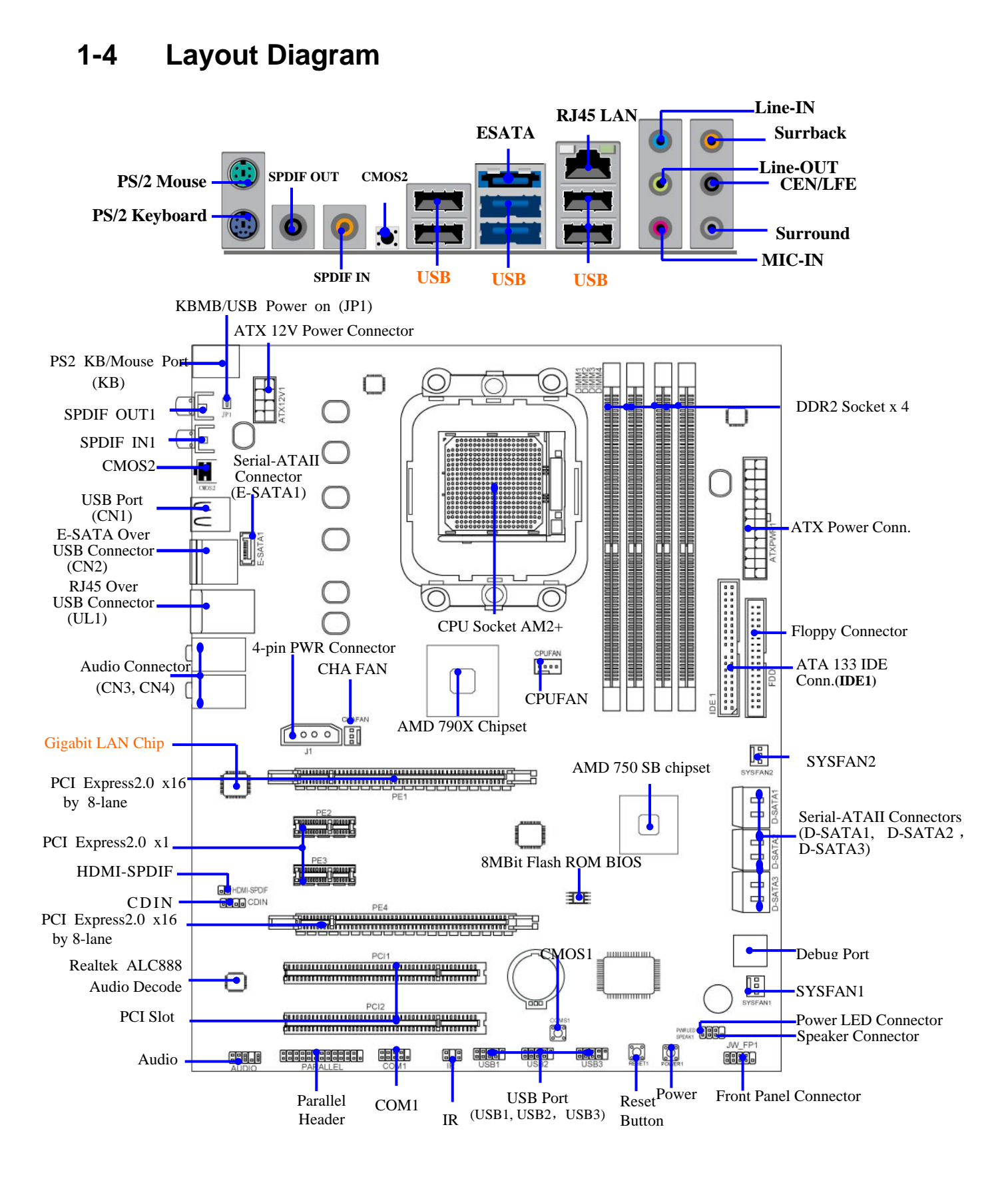

#### **Jumpers**

| Jumper     | Name                                   | Description | Page |
|------------|----------------------------------------|-------------|------|
| JP1        | Keyboard/USB Power On Enabled/Disabled | 3-pin Block | P.7  |
| Connectors |                                        |             |      |

Page

P.11

P.12

P.12

P.12

P.14

P.12

P.12

P.13

P.13

P.13

P.14

P.15

P.15

#### Description Name Connector ATXPWR1 ATX Power Connector 24-pin Block ATX12V1 ATX 12V Power Connector 8-pin Block PS/2 Mouse & PS/2 Keyboard Connector KB 6-pin Female USB from CN1,CN2,UL1 **USB2.0** Port Connector 4-pin Connector ESATA from CN2 External Serial ATA2 Connector 7-pin Connector RJ45LAN from UL1 Gigabit LAN Port Connector **RJ-45** Connector J2 **CrossFire Power Connector** 4-Pin Block AUDIO : CN3, CN4 8-CH HD Audio Connector 6- phone jack Conn. Floppy Driver Connector 34-pin Block FDD Primary/Secondary IDE Connector IDE1 40-pin Block D-SATA1, Serial ATAII IDE Connectors 7-pin Connector D-SATA2, D-SATA3, E-SATA1 SPDIF\_OUT1 SPDIF Out coaxial Connectors 1- phone jack Conn. SPDIF\_IN1 SPDIF In coaxial Connectors 1- phone jack Conn.

#### Headers

| Header             | Name                                       | Description  | Page |
|--------------------|--------------------------------------------|--------------|------|
| AUDIO1             | SPEAKER, MIC header                        | 9-pin Block  | P.15 |
| USB1, USB2 ,USB3   | USB Port Headers                           | 9-pin Block  | P.15 |
| SPEAK1             | PC Speaker connector                       | 4-pin Block  | P.15 |
| PWR LED1/ PWR LED  | Power LED                                  | 3-pin Block  | P.16 |
| JW_FP1             | Front Panel Header                         | 9-pin Block  | P.16 |
| (Reset/HDLED/Power | (including IDE activity LED/Reset switch / |              |      |
| Button/PWR LED)    | Power On Button lead)                      |              |      |
| SYSFAN1/2, CHAFAN  | FAN Headers                                | 3-pin Block  | P.16 |
| CPUFAN             | FAN Header                                 | 4-pin Block  | P.16 |
| CDIN1              | CD Audio-In Header                         | 4-pin Block  | P.16 |
| IR                 | IR infrared module Headers                 | 5-pin Block  | P.17 |
| PARALLEL           | Parallel Port Header                       | 25-pin Block | P.17 |
| COM1               | Serial Port COM1 Header                    | 9-pin Block  | P.17 |
| HDMI-SPDIF         | SPDIF Out header                           | 2-pin Block  | P.18 |

#### **Expansion Sockets**

| Socket/Slot     | Name                    | Description                          | Page |
|-----------------|-------------------------|--------------------------------------|------|
| ZIF Socket AM2+ | CPU Socket              | 940-pin mPGAB Athlon64 CPU Socket    | P.8  |
| DIMM1~4         | DDRII Module Socket     | 240-pin DDRII Module Socket          | P.9  |
| PCI1~ PCI2      | PCI Slots               | 32-bit PCI Local Bus Expansion slots | P.14 |
| PE2,PE3         | PCI-Express2.0 x1Slot   | PCI-Express2.0 x1 Expansion Slots    | P.11 |
| PE1, PE4        | PCI-Express2.0 x16 Slot | PCI-Express2.0 x16 Expansion Slots   | P.11 |

# Chapter 2

# **Hardware Installation**

**WARNING!** Turn off your power when adding or removing expansion cards or other system components. Failure to do so may cause severe damage to both your motherboard and expansion cards.

### 2-1 Hardware installation Steps

Before using your computer, you had better complete the following steps:

- 1. Check motherboard jumper setting
- 2. Install CPU and Fan
- 3. Install System Memory (DIMM)
- 4. Install Expansion cards
- 5. Connect IDE and Front Panel /Back Panel cable
- 6. Connect ATX Power cable
- 7. Power-On and Load Standard Default
- 8. Reboot
- 9. Install Operating System
- 10. Install Driver and Utility

# 2-2 Checking Motherboard's Jumper Setting

#### (1) Keyboard/USB function Enabled/Disabled: JP1

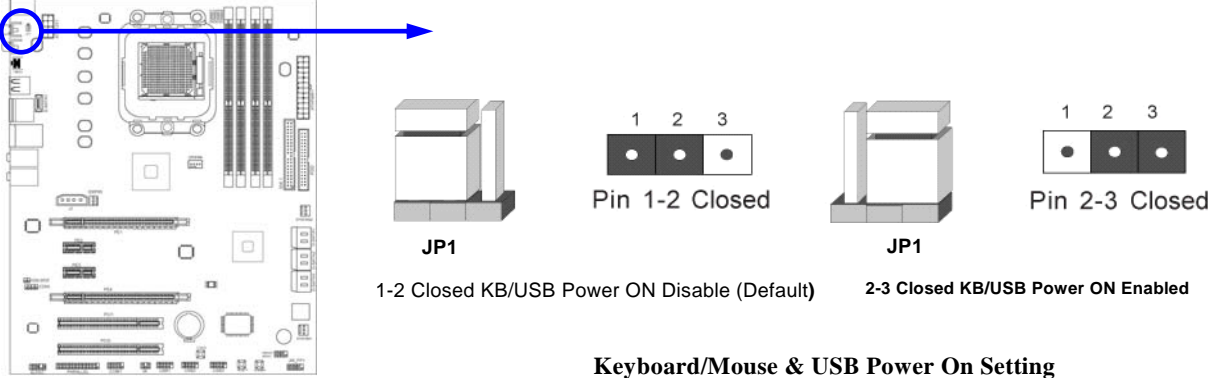

# 2-3 Install CPU

### 2-3-1 Glossary

**Chipset (or core logic)** - two or more integrated circuits which control the interfaces between the system processor, RAM, I/O devises, and adapter cards.

**Processor slot/socket** - the slot or socket used to mount the system processor on the motherboard.

Slot (PCI-E, PCI, RAM) - the slots used to mount adapter cards and system RAM.

**PCI** - **P**eripheral Component Interconnect - a high speed interface for video cards, sound cards, network interface cards, and modems; runs at 33MHz.

**PCI Express-** Peripheral Component Interconnect Express- a high speed interface for video cards, sound cards, network interface cards, and modems.

PCI Express2.0- Peripheral Component Interconnect Express2.0, developed in 2003, the

speed of each line doubled from the previous PCI-E of 2.5Gbps to 5 Gbps.

Serial Port - a low speed interface typically used for mouse and external modems.

Parallel Port - a low speed interface typically used for printers.

**PS/2** - a low speed interface used for mouse and keyboards.

**USB** - Universal Serial Bus - a medium speed interface typically used for mouse, keyboards, scanners, and some digital cameras.

**Sound** (interface) - the interface between the sound card or integrated sound connectors and speakers, MIC, game controllers, and MIDI sound devices.

LAN (interface) - Local Area Network - the interface to your local area network.

**BIOS** (Basic Input/Output System) - the program logic used to boot up a computer and establish the relationship between the various components.

**Driver** - software, which defines the characteristics of a device for use by another device or other software.

**Processor** - the "central processing unit" (CPU); the principal integrated circuit used for doing the "computing" in "personal computer"

**Front Side Bus Frequency -** the working frequency of the motherboard, which is generated by the clock generator for CPU, DRAM and PCI BUS.

CPU L2 Cache - the flash memory inside the CPU, normal it depend on CPU type.

#### 2-3-2 About AMD Athlon64 Socket AM2+ CPU

This motherboard provides a surface mount, Zero Insertion Force (ZIF) socket, referred to as the mPGA940 socket supports AMD Athlon64 processor in the package utilizes Flip-Chip Pin Grid Array package technology.

The CPU that comes with the motherboard should have a cooling FAN attached to prevent overheating. If this is not the case, then purchase a correct cooling FAN before you turn on your system.

**WARNING!** Be sure that there is sufficient air circulation across the processor's heatsink and CPU cooling FAN is working correctly, otherwise it may cause the processor and motherboard overheat and damage, you may install an auxiliary cooling FAN, if necessary.

To install a CPU, first turn off your system and remove its cover. Locate the ZIF socket and open it by first pulling the level sideways away from the socket then upward to a 90-degree angle. Insert the CPU with the correct orientation as shown below. The notched corner should point toward the end of the level. Because the CPU has a corner pin for two of the four corners, the CPU will only fit in the orientation as shown.

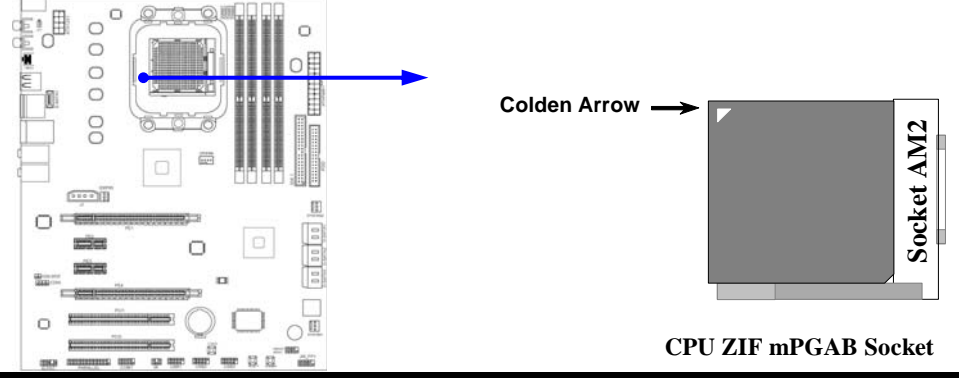

When you put the CPU into the ZIF socket, No force required to insert of the CPU, and then press the level to locate position slightly without any extra force.

### 2-4 Install Memory

This motherboard provides four 240-pin DDR2 DUAL INLINE MEMORY MODULES (DIMM) socket for DDR2 memory expansion available from minimum memory volume of 128MB to maximum memory volume of 8 GB DDR SDRAM.

| Bank              | 240-Pin DIMM                   | PCS | <b>Total Memory</b> |
|-------------------|--------------------------------|-----|---------------------|
| Bank 0, 1 (DIMM1) | DDR2 667/DDR2 800/ DDR2 1066 * | X1  | 128MB~2 GB          |
| Bank 2, 3 (DIMM2) | DDR2 667/DDR2 800/ DDR2 1066*  | X1  | 128MB~2 GB          |
| Bank 4, 5 (DIMM3) | DDR2 667/DDR2 800/ DDR2 1066*  | X1  | 128MB~2 GB          |
| Bank 6,7 (DIMM4)  | DDR2 667/DDR2 800/ DDR2 1066*  | X1  | 128MB~2 GB          |
| Total             | System Memory (Max 8 GB)       | 4   | 128MB~8 GB          |

#### Valid Memory Configurations

\*DDR2 1066 could only be reached in the case of overclocking.

Recommend DIMM Module Combination

- 1. One DIMM Module ----Plug in DIMM1
- 2. Two DIMM Modules---Plug in DIMM1 and DIMM2 or DIMM3 and DIMM4 for Dual channel function
- 3. Four DIMM Modules---Plug in DIMM1/DIMM2/DIMM3/DIMM4.

#### Dual channel Limited!

- 1. Dual channel function only supports when 2 DIMM Modules plug in either both DIMM1 & DIMM2or DIMM3 &DIMM4, or four DIMM Modules plug in DIMM1~DIMM4.
- 2. Memory modules plugged in DIMM1 & DIMM2, or DIMM3& DIMM4 must be of the same type, same size, and same frequency for dual channel function.

Install DDR II modules to your motherboard is not difficult, you can refer to figure below to see how to install a 240-Pin DDRII 667/DDR2 800/DDRII1066 module.

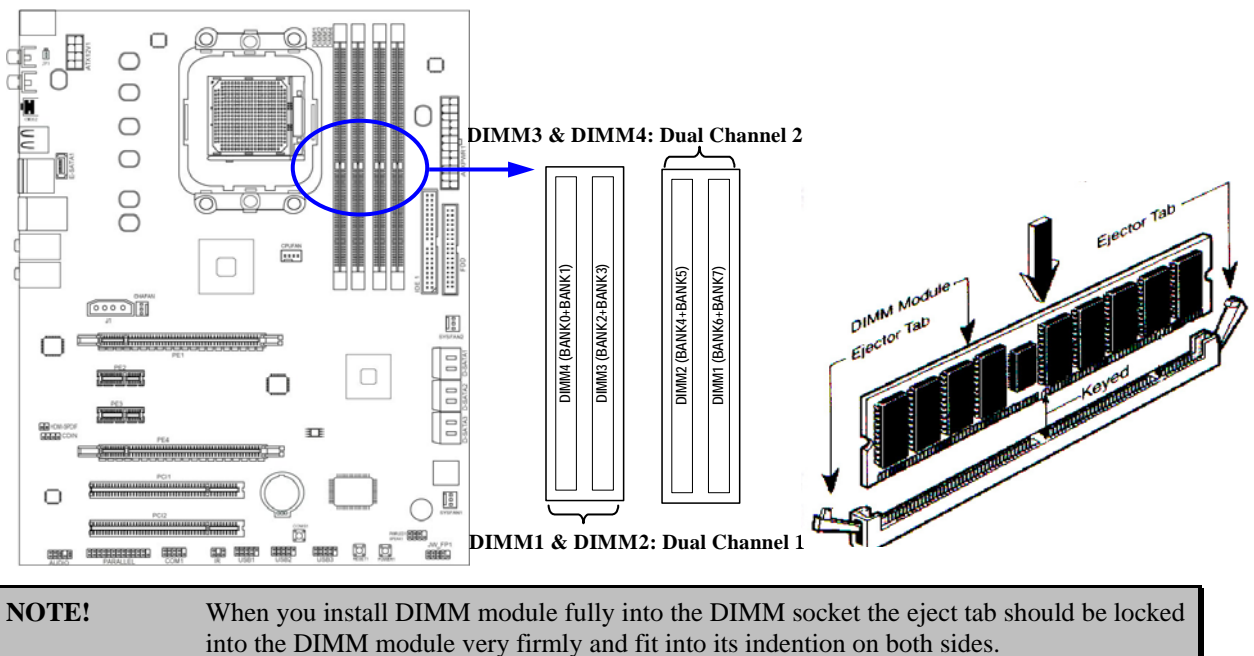

#### **Expansion Cards** 2-5

#### 2-5-1 Procedure For Expansion Card Installation

- 1. Read the documentation for your expansion card and make any necessary hardware or software setting for your expansion card such as jumpers.
- Remove your computer's cover and the bracket plate on the slot you intend to use. 2.
- 3. Align the card's connectors and press firmly.
- 4. Secure the card on the slot with the screen you remove above.
- 5. Replace the computer system's cover.
- 6. Set up the BIOS if necessary.
   7. Install the necessary software driver for your expansion card.

#### 2-5-2 Assigning IRQs For Expansion Card

Some expansion cards need an IRQ to operate. Generally, an IRQ must exclusively assign to one use. In a standard design, there are 16 IRQs available but most of them are already in use.

| IRQ  | Priority | Standard function           |
|------|----------|-----------------------------|
| 0    | N/A      | System Timer                |
| 1    | N/A      | Keyboard Controller         |
| 2    | N/A      | Programmable Interrupt      |
| 3 *  | 8        | Communications Port (COM2)  |
| 4 *  | 9        | Communications Port (COM1)  |
| 5 *  | 6        | Sound Card (sometimes LPT2) |
| 6 *  | 11       | Floppy Disk Controller      |
| 7 *  | 7        | Printer Port (LPT1)         |
| 8    | N/A      | System CMOS/Real Time Clock |
| 9 *  | 10       | ACPI Mode when enabled      |
| 10 * | 3        | IRQ Holder for PCI Steering |
| 11 * | 2        | IRQ Holder for PCI Steering |
| 12 * | 4        | PS/2 Compatible Mouse Port  |
| 13   | N/A      | Numeric Data Processor      |
| 14 * | 5        | Primary IDE Channel         |
| 15 * | 1        | Secondary IDE Channel       |

#### **Standard Interrupt Assignments**

\* These IRQs are usually available for ISA or PCI devices.

### 2-5-3 PCI Express Slot

AMD 790X CrossFire Series motherboard series offer two PCI-Express2.0 x16@ 8 lane graphics slots. Fully compliant to the PCI Express Base Specification revision 2.0, support PCI Express VGA card, and other PCI Express device. Each PCI-Express2.0 x16 slots deliver up to 4 Gbyte/sec data transfer rate at each relative direction and up 8 Gbyte/sec concurrently. When activated in 8 lane + 8 lane CrossFire mode, the speed of these two graphics cards can be as high as 16 Gbyte/sec. Two PCI Express2.0 x1 I/O slot offers 1 Gbyte/sec concurrently, over 7 times more bandwidth than PCI at 133Mbye/sec, tackling the most demanding multimedia tasks nowadays.

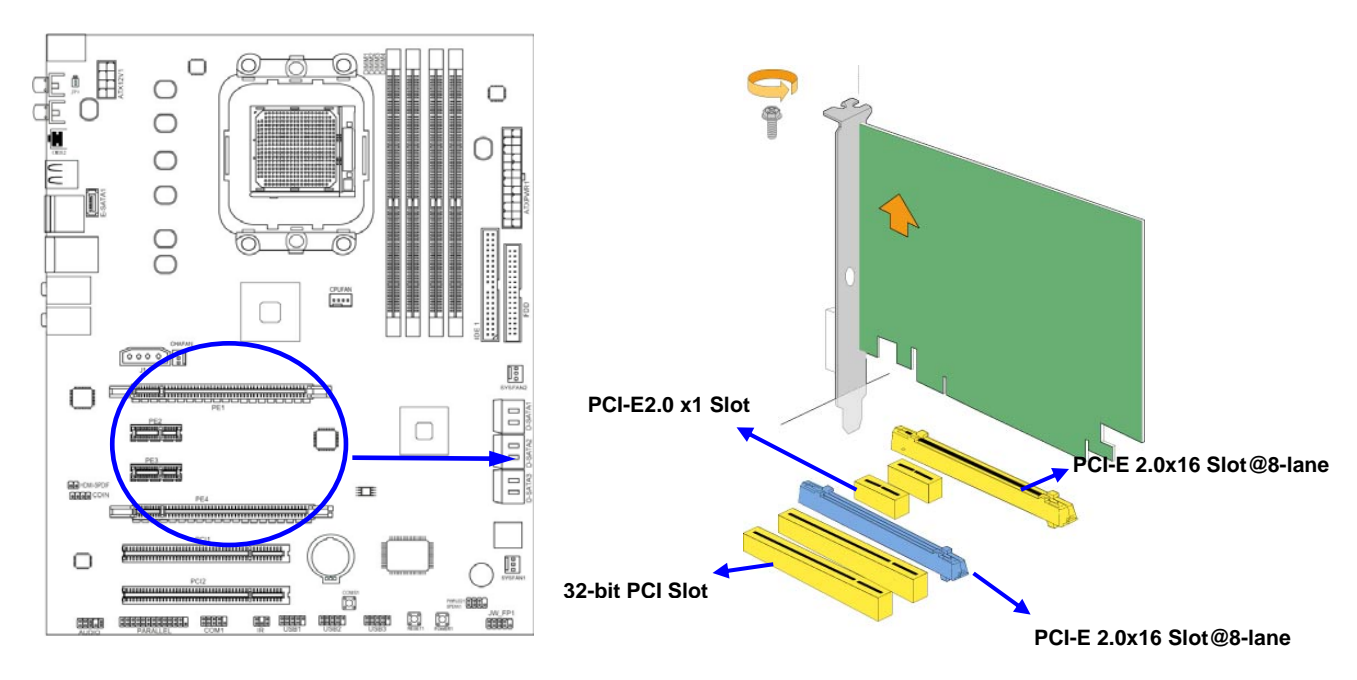

# 2-6 Connectors, Headers

### 2-6-1 Connectors

#### (1) Power Connector (24-pin block) : ATXPWR1

ATX Power Supply connector: This is a new defined 24-pins connector that usually comes with ATX case. The ATX Power Supply allows using soft power on momentary switch that connect from the front panel switch to 2-pins Power On jumper pole on the motherboard. When the power switch on the back of the ATX power supply turned on, the full power will not come into the system board until the front panel switch is momentarily pressed. Press this switch again will turn off the power to the system board.

- \*\* We recommend that you use an ATX 12V Specification 2.0-compliant power supply unit (PSU) with a minimum of 350W power rating. This type has 24-pin and 4-pin power plugs.
- \*\* If you intend to use a PSU with 20-pin and 4-pin power plugs, make sure that the 20-pin power plug can provide at least 15A on +12V and the power supply unit has a minimum power rating of 350W. The system may become unstable or may not boot up if the power is inadequate.

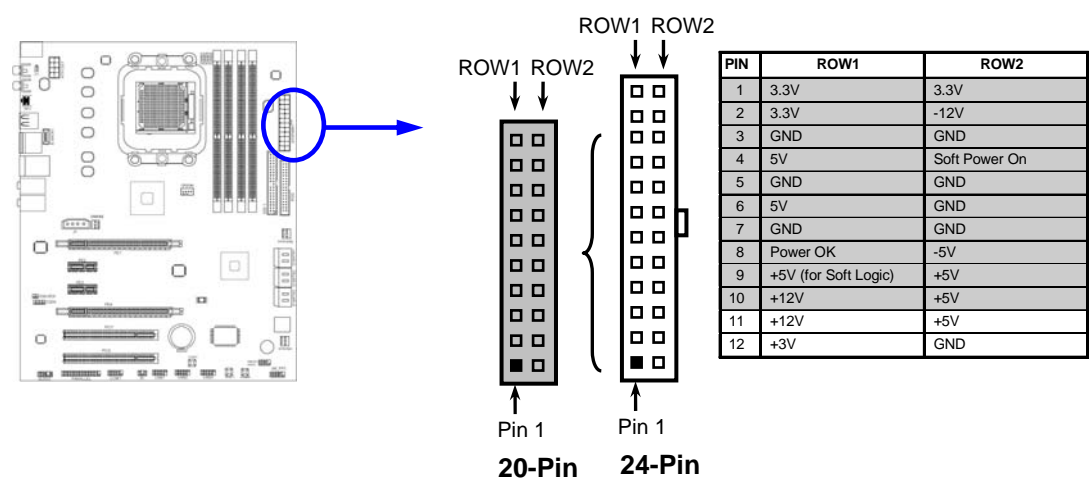

#### (2) ATX 12V Power Connector (8-pin block) : ATX12V1

This is a new defined 8-pins connector that usually comes with ATX Power Supply. The ATX Power Supply which fully supports Socket AM2+ processor must including this connector for support extra 12V voltage to maintain system power consumption. Without this connector might cause system unstable because the power supply can not provide sufficient current for system.

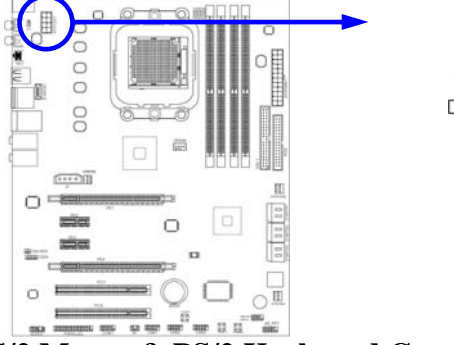

(3) PS/2 Mouse & PS/2 Keyboard Connector: KB

The connectors are for PS/2 keyboard and PS/2 Mouse.

(4) USB Port connector: CN1/CN2/UL1 for USB

The connectors are 4-pin connector that connects USB devices to the system board.

Pin 1

#### (5) LAN Port connector: UL1 for RJ45 LAN

This connector is standard RJ45 connector for Network. It supports 10M/100Mb/1000Mb s data transfer rate

#### (6) Large 4-Pin Power Connector: J2 Power Connector

The connectors are 4-pin connector that supports extra 12V / 5V power to your system

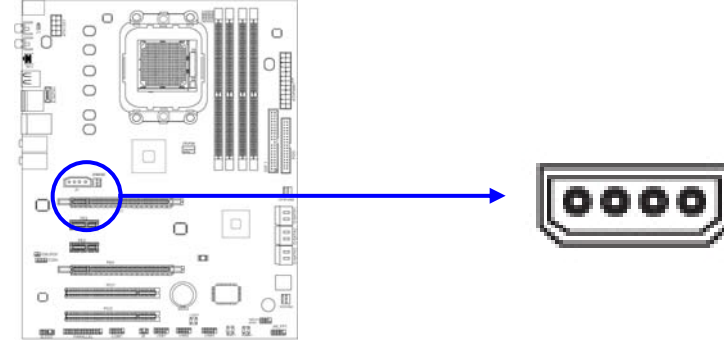

(7) Audio Line-In, Lin-Out, MIC, RS-Out, CS-Out, SS-Out connector: AUDIO1 These Connectors are 6 Phone-Jack for LINE-OUT, LINE-IN, MIC, RS-Out, CS-Out, SS-Out audio connections.

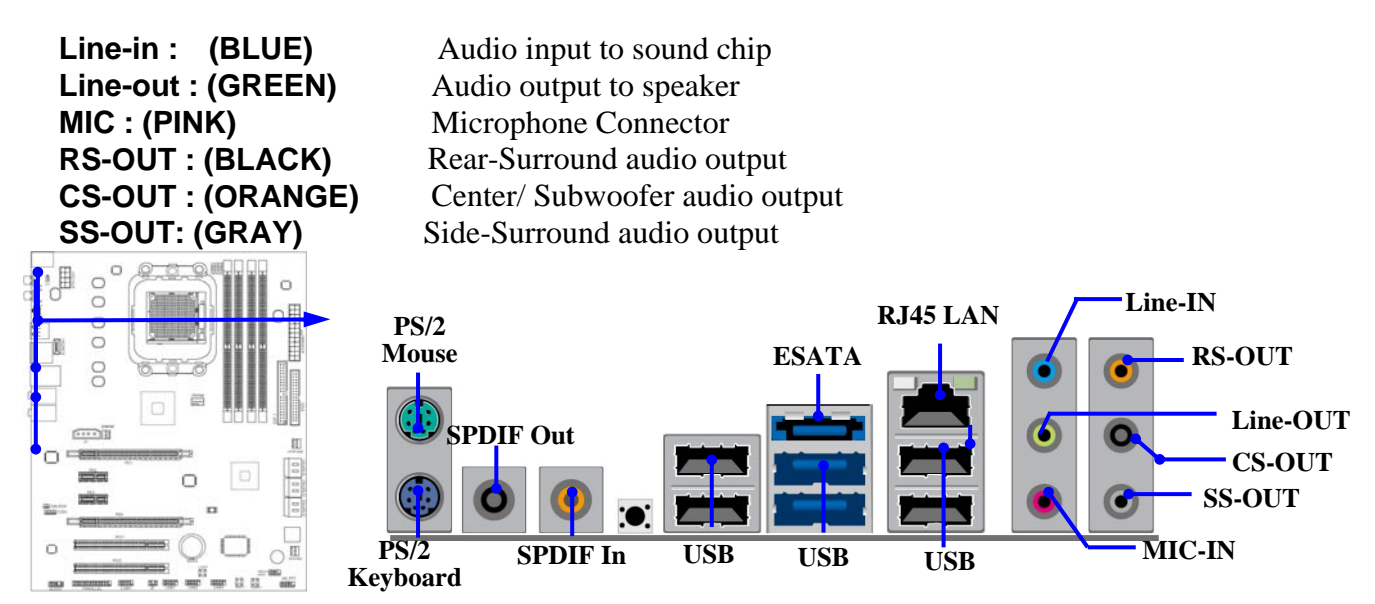

#### (8) Floppy drive Connector (34-pin block): FDD

This connector supports the provided floppy drive ribbon cable. After connecting the single plug end to motherboard, connect the two plugs at other end to the floppy drives.

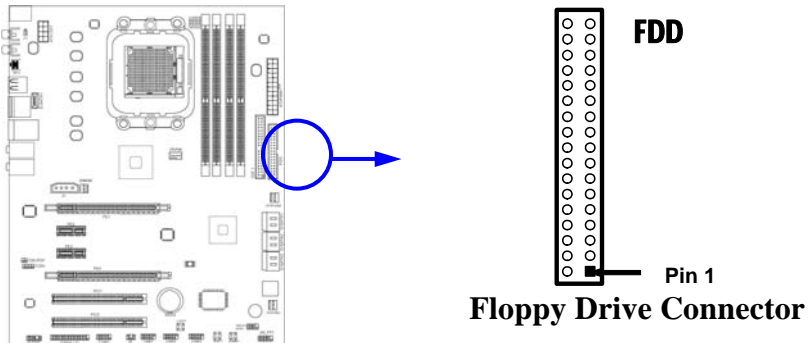

#### (9) Primary IDE Connector (40-pin block): IDE1

This connector supports the provided IDE hard disk ribbon cable. After connecting the single plug end to motherboard, connect the two plugs at other end to your hard disk(s). If you install two hard disks, you must configure the second drive to Slave mode by setting its jumpers accordingly. Please refer to the documentation of your hard disk for the jumper settings.

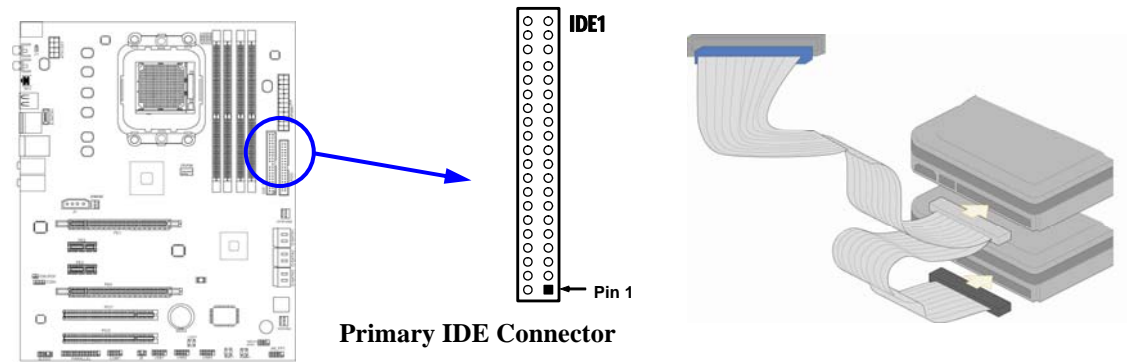

• Two hard disks can be connected to each connector. The first HDD is referred to as the "Master" and the second HDD is referred to as the "Slave".

• For performance issues, we strongly suggest you don't install a CD-ROM or DVD-ROM drive on the same IDE channel as a hard disk. Otherwise, the system performance on this channel may drop.

(10) Serial-ATAII Port connector: D-SATA 1, D-SATA 2, D-SATA 3, E-SATA1 These connectors support the provided Serial ATA2 hard disk cables to connecting the motherboard with serial ATAII hard disks. E-SATA1 is not for SATA hard drive, it is only for connecting to a SATA connector of the D-SATA1, D-SATA2 or D-SATA3 to

![](_page_18_Figure_2.jpeg)

#### (11) ESATA Port: CN2 for ESATA

This connector supports the External Serial ATA2 (ESATA) enable the full SATA interface speed outside the chassis, up to 3Gb/s. The ESATA port can be enabled only when the E-SATA 1 is connected to one connector of D-SATA1, D-SATA2 or D-SATA3.

![](_page_18_Figure_5.jpeg)

#### (12) SPDIF In/Out header: SPDIF\_ IN1/SPDIF\_ OUT1

The SPDIF output is capable of providing digital audio to external speakers or compressed AC3 data to an external Dolby digital decoder. Use this feature only when your stereo system has digital input function. Use SPDIF IN feature only when your device has digital output function.

### 2-6-2 Headers

(1) Line-Out/MIC Header for Front Panel (9-pin): AUDIO1

These headers connect to Front Panel Line-out, MIC connector with cable.

![](_page_19_Picture_3.jpeg)

![](_page_19_Figure_4.jpeg)

Line-Out, MIC Headers

#### (2) USB Port Headers (9-pin): USB1/USB2 /USB3

These headers are used for connecting the additional USB port plug. By attaching an option USB cable, your can be provided with two additional USB plugs affixed to the back panel.

![](_page_19_Figure_8.jpeg)

#### (3) Speaker connector: SPEAK1

This 4-pin connector connects to the case-mounted speaker. See the figure below.

#### (4) Power LED: PWR LED1

The Power LED is light on while the system power is on. Connect the Power LED from the system case to this pin.

#### (5) IDE Activity LED: HD LED

This connector connects to the hard disk activity indicator light on the case.

#### (6) Reset switch lead: RESET1

This 2-pin connector connects to the case-mounted reset switch for rebooting your computer without having to turn off your power switch. This is a preferred method of rebooting in order to prolong the lift of the system's power supply. See the figure below.

#### (7) Power switch: PWR BTN

This 2-pin connector connects to the case-mounted power switch to power ON/OFF the system.

![](_page_20_Figure_0.jpeg)

(8) FAN Power Headers: SYSFAN1, SYSFAN2, CHAFAN (3-pin), CPUFAN (4-pin) These connectors support cooling fans of 350mA (4.2 Watts) or less, depending on the fan manufacturer, the wire and plug may be different. The red wire should be positive, while the black should be ground. Connect the fan's plug to the board taking into consideration the polarity of connector.

![](_page_20_Figure_2.jpeg)

#### (9) CD Audio-In Headers (4-pin): CDIN1

CDIN are the connectors for CD-Audio Input signal. Please connect it to CD-ROM CD-Audio output connector.

![](_page_20_Figure_5.jpeg)

#### (10) IR infrared module Headers (5-pin): IR

This connector supports the optional wireless transmitting and receiving infrared module. You must configure the setting through the BIOS setup to use the IR function.

![](_page_21_Figure_0.jpeg)

#### (11) Parallel Port header (25-pin female): PARALLEL

This On-board parallel header is 25-pin header to connect printer.

![](_page_21_Figure_3.jpeg)

![](_page_21_Figure_4.jpeg)

PARALLEL Connector

#### (12) Serial COM Port header: COM1

COM2 is a 9-pin RS232 D-Subminiature serial port connector.

![](_page_21_Figure_8.jpeg)

#### (13) HDMI-SPDIF Out header: SPDIF Out

The SPDIF output is capable of providing digital audio to external speakers or compressed AC3 data to an external Dolby digital decoder. Use this feature only when your stereo system has digital input function.

![](_page_21_Figure_11.jpeg)

### 2-7 Starting Up Your Computer

- 1. After all connection are made, close your computer case cover.
- 2. Be sure all the switch are off, and check that the power supply input voltage is set to proper position, usually in-put voltage is 220V~240V or 110V~120V depending on your country's voltage used.
- 3. Connect the power supply cord into the power supply located on the back of your system case according to your system user's manual.
- 4. Turn on your peripheral as following order:
  - a. Your monitor.
  - b. Other external peripheral (Printer, Scanner, External Modem etc...)
  - c. Your system power. For ATX power supplies, you need to turn on the power supply and press the ATX power switch on the front side of the case.
- 5. The power LED on the front panel of the system case will light. The LED on the monitor may light up or switch between orange and green after the system is on. If it complies with green standards or if it is has a power standby feature. The system will then run power-on test.
- 6. If you do not see any thing within 30 seconds from the time you turn on the power. The system may have failed on power-on test. Recheck your jumper settings and connections or call your retailer for assistance.
- 7. During power-on, press <Delete> key to enter BIOS setup. Follow the instructions in BIOS SETUP.
- 8. **Power off your computer:** You must first exit or shut down your operating system before switch off the power switch. For ATX power supply, you can press ATX power switching after exiting or shutting down your operating system. If you use Windows 9X, click "Start" button, click "Shut down" and then click "Shut down the computer?" The power supply should turn off after windows shut down.

# Chapter 3

# **Introducing BIOS**

The BIOS is a program located on a Flash Memory on the motherboard. This program is a bridge between motherboard and operating system. When you start the computer, the BIOS program will gain control. The BIOS first operates an auto-diagnostic test called POST (power on self test) for all the necessary hardware, it detects the entire hardware device and configures the parameters of the hardware synchronization. Only when these tasks are completed done it gives up control of the computer to operating system (OS). Since the BIOS is the only channel for hardware and software to communicate, it is the key factor for system stability, and in ensuring that your system performance as its best.

In the BIOS Setup main menu of Figure 3-1, you can see several options. We will explain these options step by step in the following pages of this chapter, but let us first see a short description of the function keys you may use here:

- Press <Esc> to quit the BIOS Setup.
- Press  $\uparrow \downarrow \leftarrow \rightarrow$  (up, down, left, right) to choose, in the main menu, the option you want to confirm or to modify.
- Press <F10> when you have completed the setup of BIOS parameters to save these parameters and to exit the BIOS Setup menu.
- Press <+>/<-> keys when you want to modify the BIOS parameters for the active option.
- Press Home to go to the top of screen; press End to go to the bottom of screen.
- Press Enter to go to sub screen.

### 3-1 Entering Setup

Power on the computer and by pressing <Del> immediately allows you to enter Setup.

If the message disappears before your respond and you still wish to enter Setup, restart the system to try again by turning it OFF then ON or pressing the "RESET" button on the system case. You may also restart by simultaneously pressing <Ctrl>, <Alt> and <Delete> keys. If you do not press the keys at the correct time and the system does not boot, an error message will be displayed and you will again be asked to

**Press** <**Del**> to enter Setup

### 3-2 Getting Help

### Main Menu

The on-line description of the highlighted setup function is displayed at the bottom of the screen.

#### Status Page Setup Menu/Option Page Setup Menu

Press F1 to pop up a small help window that describes the appropriate keys to use and the possible selections for the highlighted item. To exit the Help Window, press <Esc>.

### 3-3 The Main Menu

Once you enter AMI BIOS Setup Utility, the Main Menu (Figure 3-1) will appear on the screen. The Main Menu allows you to select from 12 setup functions and 2 exit choices. Use arrow keys to select among the items and press <Enter> to accept or enter the sub-menu.

| <ul> <li>Standard BIOS Features</li> <li>Advanced BIOS Features</li> <li>Advanced Chipset Features</li> <li>Integrated Peripherals</li> <li>Power Management Features</li> <li>Miscellaneous Control</li> <li>PC Health Status</li> </ul> | <ul> <li>Freemal Inforcering Function</li> <li>Power User OverClock Settings</li> <li>BIOS Security Features         <ul> <li>Load Optimal Defaults</li> <li>Load Standard Defaults</li> <li>Save Changes and Exit</li> <li>Discard Changes and Exit</li> </ul> </li> </ul> |  |
|----------------------------------------------------------------------------------------------------|----------------------------------------------------------------------------------------------------|--|
| 14:Move Enter:Select +/-/:Value                                                                                                    | F10:Save ESC:Exit F1:General Help                                                                                                    |  |
| F5:Discard Changes F6:Standard                                                                                                    | I Defaults F7:Optimized Defaults                                                                                                    |  |
| v02.66 (C)Copyright 1985-2                                                                                                    | 2009, American Megatrends, Inc.                                                                                                    |  |

#### Figure 3-1

#### **Standard CMOS Features**

Use this Menu for basic system configurations.

#### **Advanced BIOS Features**

Use this menu to set the Advanced Features available on your system.

#### **Advanced Chipset Features**

Use this menu to change the values in the chipset registers and optimize your system's performance.

#### **Integrated Peripherals**

Use this menu to specify your settings for integrated peripherals.

#### **Power Management Features**

Use this menu to specify your settings for power management.

#### **Miscellaneous Control**

Use this menu to specify your settings for Miscellaneous Control.

#### PC Health Status

This entry shows your PC health status.

#### Thermal Throttling Function

The selection is set for activating the active CPU Thermal Protection by flexible CPU loading adjustment in the range of temperature you define.

#### **Power User OverClock Settings**

Use this menu to specify your settings (frequency, Voltage) for overclocking demand.

#### **BIOS Security Features**

Use this menu to set supervisor password and user password.

#### Load Optimal Defaults

Use this menu to load the BIOS default values these are setting for optimal performances system operations for performance use.

#### Load Standard Defaults

This menu uses a minimal performance setting, but the system would run in a stable way.

#### Save Changes and Exit

Save CMOS value changes to CMOS and exit setup.

#### **Discard Changes and Exit**

Abandon all CMOS value changes and exit setup.

#### **3-4** Standard BIOS Features

The items in Standard CMOS Setup Menu are divided into several categories. Each category includes no, one or more than one setup items. Use the arrow keys to highlight the item and then use the <+> or <-> and numerical keyboard keys to select the value you want in each item.

|                                                                                                    |                                                                                                    | Help Item                                                   |
|----------------------------------------------------------------------------------------------------|----------------------------------------------------------------------------------------------------|-------------------------------------------------------------|
| Language<br>System Date<br>System Time<br>• IDE Channel 0 Master<br>• IDE Channel 0 Slave<br>• SATA Channel 1<br>• SATA Channel 2<br>• SATA Channel 3<br>• SATA Channel 4<br>• SATA Channel 5<br>• SATA Channel 6 | English<br>Mon 09/28/2009<br>00:27:00<br>Not Detected<br>Not Detected<br>Not Detected<br>Not Detected<br>Not Detected<br>Not Detected<br>Not Detected<br>Not Detected<br>Not Detected | Select the current<br>default language used<br>by the BIOS. |
| Floppy A<br>System Memory<br>Size : 512MB                                                                                                    | 1.44 MB 3½"                                                                                                    |                                                             |

#### Language

Use this item to select the current default language used in BIOS. The Optional settings are: Chinese (GB): English.

#### System Date

The date format is <day><month><date><year>.

Day Day of the week, from Sun to Sat, determined by BIOS. Read-only.
Month The month from Jan. through Dec.
Date The date from 1 to 31 can be keyed by numeric function keys.
Year The year depends on the year of the BIOS.

#### System Time

The time format is <hour><minute><second>.

#### IDE Channel 0 Master / Slave

SATA Channel 1, 2, 3, 4, 5, 6

While entering setup, BIOS auto detest the presence of IDE devices. This displays the status of auto detection of IDE devices.

Type: The optional settings are: Not Installed; Auto; CD/DVD and ARMD

LBA/Large Mode: The optional settings are Auto; Disabled.

Disabled: Disables LBA Mode.

Auto: Enables LBA Mode if the device supports it and the device is not already formatted with LBA Mode disabled.

Block (Multi-Sector Transfer): The optional settings are: Disabled and Auto.

Disabled: The Data transfer from and to the device occurs one sector at a time.

Auto: The Data transfer from and to the device occurs multiple sectors at a time if the device supports it.

**PIO Mode: the optional settings are:** Auto, 0, 1, 2, 3 and 4.

DMA MODE: the optional settings are Auto, SWDMAn, MWDMAn, UDMAn.

**S.M.A.R.T.:** This option allows you to enable the HDD S.M.A.R.T Capability (Self-Monitoring, Analysis and Reporting Technology). The optional settings are Auto; Disabled; and Enabled.

32 Bit Data Transfer: the optional settings are: Disabled and Enabled.

#### Floppy A

This item is for specific floppy disk drive settings. Select according to the specification of the floppy disk you use.

#### System Memory

This item will show information about the memory modules(s) installed.

### **3-5 Advanced BIOS Features**

| The second second second second second second                                                         |                                                                    | Help Item                                                                                |
|----------------------------------------------------------------------------------------------------|--------------------------------------------------------------------|------------------------------------------------------------------------------------------|
| Removable Drives<br>uick Boot<br>st Boot Device<br>ootup Num-Lock<br>CPI APIC support<br>IPS Revision | Press Enter<br>Enabled<br>1st FLOPPY DRIVE<br>ON<br>Enabled<br>1.1 | Specifies the<br>Boot Device<br>Priority sequence<br>from available<br>Removable Drives. |

#### **Removable Drives**

Use this item to specify the boot device priority sequence from available drives. **Quick Boot** 

Allows BIOS to skip certain tests while booting. This will decrease the needed to boot the system.

#### 1<sup>st</sup> Boot Device

Specify the boot sequence from the available devices. A device enclosed in parenthesis has been disabled in corresponding type menu.

#### Boot Up NumLock Status

The default value is On.

**On** (default) Keypad is numeric keys.

**Off** Keypad is arrow keys.

#### **ACPI APIC Support**

Include ACPI APIC table pointer to RSDT pointer list.

#### **MPS Revision**

This option is only valid for multiprocessor motherboards as it specifies the version of the Multiprocessor Specification (MPS) that the motherboard will use.

### **3-6 Advanced Chipset Features**

The Advanced Chipset Features Setup option is used to change the values of the chipset registers. These registers control most of the system options in the computer.

| PCI Express Conf | iguration | Press Enter | Help Item              |
|------------------|-----------|-------------|------------------------|
|                  |           |             | PCI Express Configurat |
|                  |           |             |                        |

### **3-6-1 PCI Express Configuration**

| PCI Express Configuration                                                                                                    |                                                                                                    | Help Item                      |
|----------------------------------------------------------------------------------------------------|----------------------------------------------------------------------------------------------------|--------------------------------|
| Peer-to-Peer among GFX/GFX2<br>> Port #02 Features<br>> Port #03 Features<br>> Port #04 Features<br>> Port #05 Features<br>> Port #09 Features<br>> NB-SB Port Features | Disabled<br>Press Enter<br>Press Enter<br>Press Enter<br>Press Enter<br>Press Enter<br>Press Enter | Options<br>Enabled<br>Disabled |
| 14:Move Enter:Select +/-/                                                                                                    | :Value F10:Save                                                                                    | ESC:Exit_F1:General He         |

#### Port #02 Features ~ Port #03 Features

Press Enter and set values in the sub-items as Gen2 High Speed Mode, Link ASPM, Link width

#### **Port #04 Features~ Port #09 Features**

Press Enter and set values in the sub-items as Gen2 High Speed Mode, and Link ASPM.

#### **NB-SB** Port Features

Press Enter and set values in the sub-items as NB-SB Link ASPM; NP NB-SB VC1 Traffic Support

### **3-7 Integrated Peripherals**

| Onboard SATA Device<br>Onboard Device Control<br>SuperIO Configuration | Press Enter<br>Press Enter<br>Press Enter | Help Item |
|------------------------------------------------------------------------|-------------------------------------------|-----------|
|                                                                        |                                           |           |

### 3-7-1 Onboard SATA Device

![](_page_29_Picture_1.jpeg)

#### **OnChip SATA Channel**

Press Enter to enable or disable OnChip SATA Channel.

#### **On Chip SATA Type**

Press Enter to select the SATA type. The optional settings are: Native IDE; RAID; AHCI; Legacy IDE; IDE->AHCI.

#### SATA IDE Combined Mode

The optional settings are : Enabled; Disabled.

#### Hard Disk Write Protect

Disables /Enables device write protection. This will be effective only if device is accessed through BIOS

#### **IDE Detect Time Out (Sec)**

Select the time out value for detecting ATA/ATAPI device(s).

### 3-7-2 Onboard Device Control

![](_page_30_Picture_1.jpeg)

#### **Onboard PCI E Lan Device**

Use this item to enable or disable Onboard PCI E Lan

#### **Onboard Lan Boot ROM**

This enables or disables PXE Function

#### HD Audio Azalia Device

This item allows you to decide to enable/disable the chipset family to support HD Audio.The optional settings ar: Auto; Enabled and Disabled.

#### **USB** Configuration

Press Enter to set values for sub-items as: Legacy USB Support, USB 2.0 Controller Mode BIOS EHCI Hand-off etc.

#### 3-7-3 Super IO Configuration

| Configure F71887F Super IO Chi                                                                                                    | et Help Ite                                                                                                    |
|----------------------------------------------------------------------------------------------------|----------------------------------------------------------------------------------------------------|
| Power On By Keyboard<br>Power On By Mouse<br>InBoard Floppy Controller<br>Serial Port1 Address<br>Serial Port2 Address<br>Serial Port2 Mode<br>IR Duplex Mode<br>IRTX Pin Select<br>IRRX Pin Select<br>IR Tx to Rx Delay Select<br>IR Rx to Tx Delay Select<br>Parallel Port Address<br>Parallel Port Mode<br>WRON After PWR-Fail | Disabled Options Disabled Disabled Enabled Disabled SF6/IRQ4 Enabled IrDA(1.6us) Half Duplex Normal Normal No Delay 378 Normal Always Off |

#### **Onboard Floppy Controller**

Select enabled if your system has a floppy disk controller (FDD) installed on the system board and you wish to use it. If you install add-on FDC or the system has no floppy drive, select Disabled in this field. The settings are: Enabled and Disabled.

#### Serial Port1/Port2 Address

Use this item to allow BIOS to select serial port Base Address

#### Serial Port2 Mode

Use this item to allow BIOS to select Mode for Base Address.

#### **IR Duplex Mode**

This item allows BIOS to select full or half duplex for serial port 2(IR Mode). The optional settings are: Full Duplex; Half Duplex.

#### **IRTX** Pin Select

The optional settings are: Normal and Inverse.

This item allows BIOS to select transmit pin in a normal condition or inverse the IRTX(IR Mode).

#### IrRX Pin Select

The optional settings are: Normal and Inverse.

This item allows BIOS to select receiver pin in normal condition or inverse the IRRX(IR mode).

#### IR Tx to Rx Delay Select

The optional settings are: No Delay and Reception Delay.

This item allows BIOS to select IR from Tx to RX 4 characters time delay for serial port2(IR mode)

#### IR Rx to Tx Delay Select

The optional settings are: No Delay and Transmission Delay.

#### Parallel Port Address

This item allows BIOS to select Parallel Port Base Address.

#### **Parallel Port Mode**

This item allows BIOS to select Parallel Port Mode.

#### **PWRON After PWR-Fail**

The optional settings are: Former; Always On; Always Off.

### **3-8 Power Management Features**

The Power Management Features allows you to configure your system to most effectively save energy saving while operating in a manner consistent with your own style of computer use.

| Power Management Features                                                                                                    |                                                                                                    | Help Item                                            |
|----------------------------------------------------------------------------------------------------|----------------------------------------------------------------------------------------------------|------------------------------------------------------|
| Suspend mode<br>Power Management/APM<br>Suspend Time Out<br>Power Button Mode<br>Video Power Down Mode<br>Hard Disk Power Down Mode<br>Hard Disk Time Out (Minute)<br>PowerOn by PCI Card<br>Wake-up by PCIE<br>RTC Resume | S1 (POS)<br>Enabled<br>Disabled<br>On/Off<br>Suspend<br>Suspend<br>Disabled<br>Disabled<br>Disabled<br>Disabled | Select the ACPI<br>state used for<br>System Suspend. |

#### Suspend Mode

Use this item to select the ACPI state used for System Suspend.

#### Power Management/APM

Use this item to enable or disable SMI based power management and APM support.

#### Suspend Time Out

If it is set Enabled and no activity during this time period, the BIOS will place the system into suspend low power state. The optional settings are: Disabled; 1~64 minutes.

#### Power Button Mode

The optional settings are: On/Off; Suspend.

#### Video Power Down Mode

The optional settings are: Disabled; Standby and Suspend.

#### Hard Disk Power Down Mode

The optional settings are: Disabled; Standby and Suspend.

#### Hard Disk Time Out

The optional settings are: Disabled; 1~15 minutes.

#### PowerOn by PCI Card

Use this item to enable or disable PCI card to generate a wake event.

#### Wake-up by PCIE

Use this item to enable or disable LAN GPI to generate a wake event.

#### RTC Resume

Use this item to enable or disable RTC to generate a wake event.

### **3-9 Miscellaneous Control**

| Advanced PCI/PnP Settings                                                                                                    |                                                | Help Item                          |
|----------------------------------------------------------------------------------------------------|------------------------------------------------|------------------------------------|
| WARNING: Setting wrong values<br>may cause system to                                                                                                 | in below sections<br>malfunction.              | Clear NURAM during<br>System Boot. |
| Clear NURAM<br>Plug & Play D/S<br>PCI Latency Timer<br>Allocate IRQ to PCI UGA<br>Palette Snooping<br>PCI IDE BusMaster<br>OffBoard PCI/ISA IDE Card | No<br>64<br>Yes<br>Disabled<br>Enabled<br>Auto |                                    |
| ▶ IRQ Resources                                                                                                    | Press Enter                                    |                                    |

#### Plug & Play O/S

The optional settings are: No; Yes

No: Let the BIOS configure all the devices in the system.

Yes: Let the operating system configure Plug and Play devices, not required for boot if your system has a Plug and Play system.

#### **PCI Latency Timer**

Value in units of PCI clocks for PCI device latency timer register.

#### Allocate IRQ for PCI VGA

The optional settings are: No; Yes.

Yes: Assigns IRQ to PCI VGA card if card requests IRQ.

No: Does not assign IRQ to PCI VGA card even card requests an IRQ.

#### Palette Snooping

The optional settings are: Enabled; Disabled.

Enable: inform the PCI device that an ISA graphics devices is installed in the system so the card will function correctly.

#### PCI IDE Bus Master

The optional settings are: Enabled; Disabled.

Enable: BIOS uses PCI busmastering for reading/writing IDE devices.

#### **Offboard PCI/ISA IDE Card**

Some PCI IDE cards may require this to be set to the PCI slot number that is holding the card.

### 3-10 PC Health Status

This section shows the Status of you CPU, Fan, and Warning for overall system status. This is only available if there is Hardware Monitor onboard.

| PC Health Status<br>▶ SMART FAN Configuration | Press Enter           | Help Item              |
|-----------------------------------------------|-----------------------|------------------------|
| H/W Health Function                           | Enabled               |                        |
| CPU Temperature                               | : 42°C/107°F          |                        |
| SYS Temperature                               | : 35°C/95°F           |                        |
| CPUFAN1 Speed                                 | : 2546 RPM            |                        |
| SYSFAN1 Speed                                 | : N/A                 |                        |
| SYSFANZ Speed                                 | : N/A                 |                        |
| VCore                                         | : 1.306 0             |                        |
| NB 1.10                                       | : 1.192 0             |                        |
| +30                                           |                       |                        |
| SUSB                                          | : 5.003 U             |                        |
| UDTMM                                         | : 1.936 U             |                        |
| ti Mana Entor Salast                          | +/-/-Ualua E10-Saug E | C Feith - R1 (Concess) |

#### H/W Health Function,

It displays information list below when set as below. The choice is either Enabled or Disabled.

CPU Temperature/ System Temperature/ CPUFAN1 Speed /SYSFAN1 Speed/SYSFAN2 Speed/VCORE /5V/12V/5VSB/VDIMM

This will show the CPU//System voltage chart and FAN Speed, etc.

### **3-10-1 Smart FAN Configuration**

| FAN 1 Mode Setting<br>Temperature 1 Limit of Highes<br>Temperature 1 Limit of Second<br>Temperature 1 Limit of Third<br>Temperature 1 Limit of Lowest | Auto Fan by Duty<br>050<br>040<br>030<br>020 | Help Item<br>Fan confiruration<br>mode setting |
|----------------------------------------------------------------------------------------------------|----------------------------------------------|------------------------------------------------|
|                                                                                                    |                                              |                                                |

#### Smart FAN Configuration FAN1 Mode Setting

The optional settings are: Auto Fan by RPM; Auto Fan by Dutycycle; Manual Mode by RPM and Manual Mode by DutyCycle.

#### **3-11** Thermal Throttling Function

| U Thermal Throttling    | Disabled          | Help Item                |
|-------------------------|-------------------|--------------------------|
|                         |                   | Options                  |
|                         |                   | Disabled<br>Enabled      |
| 1↓:Move Enter:Select +/ | -/:Ualue F10:Save | ESC:Exit F1:General Help |

#### **CPU Thermal Throttling**

Use this item to enable or disable CPU thermal Throttling. The optional settings are: Enable; Disabled.

#### 3-12 Power User OverClock Settings

| AMD Overclocking Configuration                             | -           | Help Item                   |
|------------------------------------------------------------|-------------|-----------------------------|
| CPU Configuration                                          | Press Enter | and an international sector |
| CPU/HI Keterence Clock (MHz)                               | 200         | Configure CPU.              |
| PLIE KEIEFENCE LIOCK (MHZ)                                 | 100         |                             |
| SD Reference Clock (nnz)<br>Processor Preguencu Multinlier | 100<br>Outo |                             |
| OverVoltage Configuration                                  |             |                             |
| Processor Voltage                                          | Auto        |                             |
| AOD Compatibility                                          | Disabled    |                             |
| CPU Vcore 7-Shift                                          | Default     |                             |
| VDIMM Select                                               | 1.950       |                             |
| NBCore Voltage Select                                      | 1.200       |                             |
| NBPCIE Voltage Select                                      | 1.100       |                             |
| HT Link Speed                                              | Auto        |                             |
| HT Link Width                                              | Auto        |                             |
| DRAM Command Rate                                          | 21          |                             |
| Memory Clock Mode                                          | Auto        |                             |
| Memory Configuration                                       | Press Enter |                             |

#### **CPU/HT Reference Clock**

Use this item to set CPU/HT Reference Clock...

#### **PCI E Reference Clock**

Use this item to set PCI E Reference Clock

#### **SB Reference Clock**

Use this item to set SB Reference Clock

#### **Processor Voltage**

The optional settings are: Auto; 0.800V~1.350V.

#### **AOD Compatibility**

Choose Enabled means only AMD over drive can adjust voltage Choose Disabled means only BIOS can adjust voltage

#### **CPU Vcore 7-Shift**

Use this item to set value in CPU V core 7-Shift function. The optional settings are: Defaults and a range from 50mV to 350mV

#### **NBCore Voltage Setting**

The optional settings are from 1.20v to 1.35v.

#### **NBPCIE Voltage Setting**

The optional settings are from 1.10v to 1.25v.

#### HT Link Speed

The HyperTransport link will run at this speed if it slower than or equal to system clock and this board is capable

#### HT Link Width

The HyperTransport link will run at this width.

#### **DRAM Command Rate**

The optional settings are: Auto;1T;2T.

#### Memory Clock Mode

The optional settings are: Auto; Limit and Manual.

#### **3-12-1 CPU Configuration**

| CPU Configuration                                                                                                    | Help Item                                                                                                    |
|----------------------------------------------------------------------------------------------------|----------------------------------------------------------------------------------------------------|
| Module Version: 13.59<br>AGESA Version: 3.3.2.7<br>Physical Count: 1<br>Logical Count: 2<br>AMD Athlon(tm) 64 X2 Dual Core Processor 4200+<br>Revision: 62<br>Cache L1: 256KB<br>Cache L2: 1024KB<br>Cache L3: N/A<br>Speed : 2200MHz, NB Clk: N/A<br>Current FSB Multiplier: 11x<br>Maximum FSB Multiplier: 11x<br>Able to Change Freq. : Yes<br>uCode Patch Level : Nome Required<br>GART Error Reporting Disabled<br>Microcode Update Enabled | This option should<br>remain disabled for<br>the normal operation<br>The driver developer<br>may enable it for<br>testing purpose. |

#### GART Error Reporting

This option should remain disabled for the normal operation. The driver developer may enable it for testing purpose.

![](_page_37_Figure_2.jpeg)

#### 3-12-2 Memory Configuration

#### **Bank Interleaving**

Use this item to enable bank memory interleaving.

#### Enable Clock to ALL DIMMs

Enable unused clocks to DIMMS when memory slots are not populated.

#### Mem CLK Tristate during C3 and Alt VID.

Enable and disable Mem CLK Tri-stating during C3 and Alt VID

#### Memory Hole Remapping

Enable Memory Remapping around Memory Hole.

#### **DCT Unganged Mode**

This allows selection of unganged DRAM MODE (64- bit width).

Auto=Ganged Mode; Always= Unganged Mode.

#### **Power Down Enable**

Enable or DisableDDR power down mode.

### **3-13 BIOS Security Features**

![](_page_38_Picture_1.jpeg)

You can set either supervisor or user password, or both of them. The differences are: **Supervisor password:** Can enter and change the options of the setup menus.

**User password:** Can only enter but do not have the right to change the options of the setup menus. When you select this function, the following message will appear at the center of the screen to assist you in creating a password.

#### **ENTER PASSWORD**:

Type the password, up to eight characters in length, and press <Enter>. The password typed now will clear any previously entered password from CMOS memory. You will be asked to confirm the password. Type the password again and press <Enter>. You may also press <Esc> to abort the selection and not enter a password.

To disable a password, just press <Enter> when you are prompted to enter the password. A message will confirm that the password will be disabled. Once the password is disabled, the system will boot and you can enter Setup freely.

#### PASSWORD DISABLED.

When a password has been enabled, you will be prompted to enter it every time you try to enter Setup. This prevents an unauthorized person from changing any part of your system configuration.

Additionally, when a password is enabled, you can also require the BIOS to request a password every time your system is rebooted. This would prevent unauthorized use of your computer.

You determine when the password is required within the BIOS Features Setup Menu and its Security option. If the Security option is set to "System", the password will be required both at boot and at entry to Setup. If set to "Setup", prompting only occurs when trying to enter Setup.

#### **Boot Sector Virus Protection**

The selection Allow you to choose the VIRUS Warning

feature for IDE Hard Disk boot sector protection. If this function is enabled and someone attempt to write data into this area, BIOS will show a warning message on screen and alarm beep.

Disabled (default) No warning message to appear when anything attempts to access the boot sector or hard disk partition table.

Enabled Activates automatically when the system boots up causing a warning message to appear when anything attempts to access the boot sector of hard disk partition table.

### 3-14 Load Optimal Defaults /Load Standard Defaults

#### Load Optimal Defaults

When you press <Enter> on this item, you get a confirmation dialog box with a message similar to:

#### Load Optimal Defaults? [OK] [Cancel]

 $\label{eq:oks} Pressing <\!\!OK\!\!> loads the default values that are factory settings for optimal performance system operations.$ 

#### Load Standard Defaults

When you press <Enter> on this item, you get a confirmation dialog box with a message similar to:

Load Standard Defaults? [OK] [Cancel]

Pressing <OK> loads the default values that are factory settings for stable performance system operations.

### 3-15 Save Changes and Exit / Discard Changes and Exit

#### Save Changes and Exit

When you press <Enter> on this item, you get a confirmation dialog box with a message similar to:

Save configuration changes and exit setup? [OK] [Cancel]

Pressing <OK> save the values you made previously and exit BIOS setup.

#### **Discard Changes and Exit Setup?**

When you press <Enter> on this item, you get a confirmation dialog box with a message similar to:

| Discard Changes | and Exit Setup? |
|-----------------|-----------------|
| 【OK】            | [Cancel]        |

Pressing <OK> to leave BIOS setting without saving previously set values.

Notice! The BIOS options in this manual are for reference only. Different configurations may lead to difference in BIOS screen and BIOS screens in manuals are usually the first BIOS version when the board is released and may be different from your purchased motherboard . Users are welcome to download the latest BIOS version form our official website.

# Chapter 4 DRIVER & FREE PROGRAM INSTALLATION

Check your package and there is A MAGIC INSTALL CD included. This CD consists of all DRIVERS you need and some free application programs and utility programs. In addition, this CD also include an auto detect software which can tell you which hardware is installed, and which DRIVERS needed so that your system can function properly. We call this auto detect software MAGIC INSTALL.

# MAGIC INSTALL supports WINDOWS 9X/NT/2K/XP

Insert CD into your CD-ROM drive and the MAGIC INSTALL Menu should appear as below. If the menu does not appear, double-click MY COMPUTER / double-click CD-ROM drive or

click START / click RUN / type X:\SETUP.EXE (assuming X is your CD-ROM drive).

ATI SOUND LAN Magic Install RaidDisk PC-Cillin C-Health OVER CLOCK Mainboard Device S Browse CD Drivers Install ... Exit

From MAGIC INSTALL MENU you may take 9 selections:

- 1. ATI install ATI driver pack
- 2. SOUND install ALC 888 HD Audio driver
- 3. LAN install RealTek LAN Controller Driver
- 4. RaidDisk install SATA RAID Driver and Utility
- 5. PC-CILLIN install PC-CILLIN 2008 anti-virus program
- 6. PC-HEALTH install My Guard hardware monitor utility
- 7. OVERCLOCK install overclocking utilities
- 8. BROWSE CD to browse the contents of the CD
- 9. EXIT to exit from MAGIC INSTALL menu

# 4-1 ATI Install ATI Driver Pack

![](_page_41_Picture_0.jpeg)

1. Click ATI appears on the MAGIC INSTALL MENU.

![](_page_41_Picture_2.jpeg)

3. Click "Yes" to accept the license agreement and start installation.

![](_page_41_Picture_4.jpeg)

2. Click NEXT when ATI software driver pack appears.

| Orling of metry, better pool of one for program, pool motive instant your computer.     Orling of metry based on the start my computer now.     O No. I will restart my computer later.     Remove any data from their drives, and then click Frish to |
|----------------------------------------------------------------------------------------------------|
| according and as                                                                                                    |
|                                                                                                    |

4. Choose whether you would like to restart and click Finish to restart your computer.

NOTE: Please upgrade your Windows XP to Service Pack 1 / Windows 2000 to Service Pack 4 Or later before you install the HD Audio CODEC driver

### 4-2 SOUND Install ALC888 HD Audio Driver

![](_page_41_Picture_10.jpeg)

1. Click SOUND when MAGIC INSTALL MENU appears

![](_page_41_Picture_12.jpeg)

3. Click FINISH and restart your computer

![](_page_41_Picture_14.jpeg)

2. Click NEXT When Realtek High Definition Audio driver windows appear

![](_page_41_Picture_16.jpeg)

4. Manual Sound Effect Setting

![](_page_42_Picture_0.jpeg)

5. Devices and mixer setting

![](_page_42_Picture_2.jpeg)

|                                                                                                    | Front Posed<br>Protect Posed<br>Protect |
|----------------------------------------------------------------------------------------------------|----------------------------------------------------------------------------------------------------|
| 6. Audio inpu                                                                                                    | it and output setting                                                                                                    |
| Sound Effect Mixer Audio VO                                                                                                    | Mcrophone 3D Audia Demo                                                                                                    |
| Sound Effect Maar Audio I/O<br>Sound :<br>El Lanav Masic                                                                                                    | Keraphone 3D Audio Demo                                                                                                    |
| Sound Effect Maxer Audio VO<br>Sound :<br>If Loopy Music<br>Ducting Bee                                                                                                    | KGREALTEK O (                                                                                                    |
| Sound Effect Mover Audio 1/0<br>Sound :<br>P Loopy Music<br>Duzzing Bee<br>Moving Path                                                                                                    | Mcrophone 3D Audo Demo                                                                                                    |
| Sound Effect Mover Audio DO<br>Sound :<br>P Loopy Maric<br>Datzing Bee<br>Moving Path<br>P Horusortel                                                                                                    | Manaphane 3D Audo Demo                                                                                                    |
| Sound Effect Move Audo DO<br>Sound :<br>Coopy Music<br>Duzzing Ree<br>Moving Path :<br>Housiantia<br>Verticel                                                                                                    | Maraphane 3D Audo Demo                                                                                                    |
| Sound Effect Mover Audio VO<br>Sound :<br>Sound :<br>Sound :<br>Sound :<br>Sound :<br>Sound :<br>Busting Bee<br>Moving Path :<br>Ventcal<br>Ventcal<br>Movernot Abnormal                                                                                                    | Manaphane 3D Audo Demo                                                                                                    |
| Sound Effect Mover Audio 10<br>Sound :<br>Sound :<br>Manual - Hongottal<br>Manual - Hongottal                                                                                                    | Manaphane 3D Audo Demo                                                                                                    |
| Sound Effect Mover Audo DO<br>Sound :<br>Documa :<br>Documa :                                        | Manaphane 3D Audo Demo                                                                                                    |
| Sound Effect Maar Audo VO<br>Sound :<br>Sound :<br>Sound :<br>Sound :<br>Sound :<br>Sound :<br>Sound :<br>Sound :<br>Sound :<br>Sound :<br>Moving Fath :<br>Venical<br>Moving Fath :<br>Moving Fath :<br>M                                                                                                    | Manaphore 3D Audo Demo                                                                                                    |
| Sound Effect Mover Audio 100<br>Sound :<br>Dursing Bee<br>Moving Path :<br>Venced<br>Venced<br>Moving Fath :<br>Venced<br>Moving Fath :<br>Venced<br>Moving Fath :<br>Venced<br>Enveroiment<br>Enveroiment<br>Sound :<br>Sound :<br>Sound | Meruptore 3D Audo Demo                                                                                                    |

REALTER

00

(- 0K-)

7. Microphone effect setting.

8. 3D demo setting.

NOTE: Please upgrade your Windows XP to Service Pack 1 / Windows 2000 to Service Pack 4 or later before you the HD Audio CODEC driver.

### 4-3 LAN Install RealTek LAN Controller Driver

![](_page_42_Picture_8.jpeg)

![](_page_42_Picture_9.jpeg)

1. Click LAN when Magic Install Menu appears. 2. Click Next to install RealTek LAN Driver.

![](_page_42_Picture_11.jpeg)

![](_page_42_Picture_12.jpeg)

3. Click Install to begin the installation.

4. After driver installation completed, Click Finish.

### 4-4 RAID Install SATA RAID Driver and Utility

![](_page_43_Picture_0.jpeg)

1 Click RAIDDisk when MAGIC INSTALL MENU appears

![](_page_43_Picture_2.jpeg)

3. The installation process.

- Str200: Italidits

   Flease Insert Empty 1.44M Flappy Disk to A drive :

   Destination folder

   As

   Install

   Encode
- 2. Install RAID Disk.

![](_page_43_Picture_6.jpeg)

4. Click FINISH to complete the installation

### 4-5 PC-CILLIN Install PC-CILLIN 2008 Anti-virus Program

![](_page_43_Picture_9.jpeg)

1 Click PC-CILLIN when MAGIC INSTALL MENU appears

![](_page_43_Picture_11.jpeg)

3. This is license agreement, select "I accept the terms in the license agreement" and Click NEXT.

![](_page_43_Picture_13.jpeg)

2. Please select Next when the "Trend Micro internet security" install shield wizard windows appears

![](_page_43_Figure_15.jpeg)

4. The preinstallation checkup process

![](_page_44_Picture_0.jpeg)

5. Click Next after you select the features you want to install and the folder to install it.

![](_page_44_Picture_2.jpeg)

6. Click Install after you select to install the optional online services.

![](_page_44_Picture_4.jpeg)

1. Click PC-HEALTH when MAGIC INSTALL 2. Click Next on Install shield wizard Window MENU appears

![](_page_44_Picture_6.jpeg)

# **Install MyGuard Hardware Monitor Utility**

![](_page_44_Picture_9.jpeg)

appears.

|          | nutational Vicent Complete<br>Install/Intel Vicent Complete<br>The Install/Intel Vicent Installer Vicent Advanced Citis Finish local the vicent . |
|----------|----------------------------------------------------------------------------------------------------|
|          |                                                                                                    |
| Johntine |                                                                                                    |

3. Click Install to begin the installation. 4. Click Finish to complete the installation.

# 4-7 OVERCLOCK Install Overclocking Utility

![](_page_44_Picture_14.jpeg)

#### **INSTALL MENU** appears

![](_page_45_Picture_1.jpeg)

3. Select "I agree the terms in the license agreement" and then click Next.

![](_page_45_Picture_3.jpeg)

5. Click Next after you type in the customer information.

![](_page_45_Picture_5.jpeg)

7. Click after you decide wether you would like to 8. Click Install. have a shortcut of the program on your desktop.

![](_page_45_Picture_7.jpeg)

9. Installation process.

![](_page_45_Picture_9.jpeg)

4. Click Next after you read the Readme Information.

![](_page_45_Picture_11.jpeg)

6. Click Next after you select the destination folder.

![](_page_45_Picture_13.jpeg)

![](_page_45_Picture_15.jpeg)

10. Click Finish to complete the installation process.

| NOTICE! | The above driver screen and operation steps are for reference only because   |
|---------|------------------------------------------------------------------------------|
|         | we might update the drivers or make modifications due to technological       |
|         | need and user's benefits. We reserve these changes or upgrade without        |
|         | advanced notification. Please visit our website for possible driver upgrade. |

### 4-8 How to Update BIOS

- Step 1. Prepare a bootable disk. (You may make one by click START click RUN type SYS A: click OK)
- **Step 2.** Download upgrade tools and the latest BIOS files of the motherboard from official website and then make a copy of it to your bootable disk after decompressing these files
- Step 3. Insert the disk into A: ,start your computer and enter BIOS setup to set the bootable disk as the first boot device, save the settings before you exit BISO setup, restart the computer, then type in "A:\xxxxx.BAT"(xxxxxx being the file name of the latest BIOS )
- **Step 4.** Type Enter to update and flash the BIOS. The system will restart automatically when BIOS is upgraded.

# 4-9 AMD Platform RAID Function Installation

Please set these choice in the BIOS as RAID : BIOS setup \Integrated Peripherals \Onchip SATA Device \ Onchip SATA Type. When the below figures appeared, please press [Ctrl-F] into figure 2

![](_page_46_Picture_8.jpeg)

Function: press[1] key, showing the RAID; press [2] key, building RAID; press [3] key, delete the RAID; press[4] key, showing the information of controller.

![](_page_47_Picture_0.jpeg)

#### [figure2]

press[1] key , showing the RAID , as the below figure

| hannel : ID | Drive Model                  | Capabilit     | ies Capacity(Cl  | ) Assignment         |
|-------------|------------------------------|---------------|------------------|----------------------|
| 3 :Mas      | WDC WD2500AAJS-2             | 22UTAB SATA 3 | G 250.8          | 5                    |
| 4 :Nas      | Extent 1<br>NDC ND2500AAJS-I | 99VTAB SATA 3 | 258.6<br>C 258.6 | 15 (Single Dis<br>15 |
|             | Extent 1                     |               | 258.6            | 5 (Single Dis        |
|             |                              |               |                  |                      |
|             |                              |               |                  |                      |
|             |                              |               |                  |                      |
|             |                              |               |                  |                      |
|             |                              |               |                  |                      |
|             |                              |               |                  |                      |
|             |                              |               |                  |                      |
|             |                              |               |                  |                      |
|             |                              |               |                  |                      |
|             |                              |               |                  |                      |
|             |                              | E Keus Avail  | able ]           |                      |

[figure3]

Press [2] key, the interface of RAID, as figure 4. RAID function:

| 1.RAID 1 | 12      | . RAII    | 0 0 3       | . RAID 10         | 4. RAID      | 5 5.   | RAID JBOD |
|----------|---------|-----------|-------------|-------------------|--------------|--------|-----------|
| it       | ion RO  | M Utility | (c) 2008 A  | Advanced Micro De | vices, Inc.  |        |           |
|          |         |           |             | L Derrie LD Me    | and T        |        |           |
|          | LD      | No        | RAID Hode   | Total Brv         | Capacity(GB) | Status |           |
|          | LD      | 1         |             |                   |              |        |           |
|          | LD      | 2         |             |                   |              |        |           |
|          | LD      | 3         |             |                   |              |        |           |
|          | LU      | 2         |             |                   |              |        |           |
|          | LD      | 6<br>2    |             |                   |              |        |           |
|          | LD      | 7         |             |                   |              |        |           |
|          | LD      | 8         |             |                   |              |        |           |
|          | LD      | 9         |             |                   |              |        |           |
|          | LD      | 10        |             |                   |              |        |           |
|          |         |           |             |                   |              |        |           |
|          |         |           |             |                   |              |        |           |
|          |         |           |             |                   |              |        |           |
|          |         |           |             |                   |              |        |           |
| _        |         |           |             |                   |              |        |           |
|          |         | -         |             | E Keys Availa     | ble J        |        |           |
|          | C 13 Un | ELL Brown | FRSC1 Built | (Enter) Select    |              |        |           |
| L        |         |           | CESCH EXIC  | Concerts Select   |              |        |           |

[figure4]

Choose LD 1 then press Enter.

Take Raid0 for example, use [  $\uparrow$  ] [  $\downarrow$  ] to shift the cursor, press space key to change the choice,

press [Ctrl-Y] to keep.

Set Assignment mode as [Y], press [Ctrl-Y] to keep , then figure 5 appeared, erase the MBR. choose [Ctrl-Y], figure 6 appeared. Press any key, finished the RAID.

| otion ROM Utilit                   | y (c) 2008 Ad                                                | vanced Micro Device                                                                    | es, Inc.                                                      |                      |
|------------------------------------|--------------------------------------------------------------|----------------------------------------------------------------------------------------|---------------------------------------------------------------|----------------------|
|                                    |                                                              | -L Define LD Menu 1                                                                    |                                                               |                      |
| LD No                              | RAID Mode                                                    | Total Brv                                                                              |                                                               |                      |
| LD 1                               | RAID O                                                       | 2                                                                                      |                                                               |                      |
| Stripe Bloc<br>Gigabute Bo         | :k: 64 K<br>undaru: ON                                       |                                                                                        | Fast Init: 0<br>Cache Node: W                                 | N<br>riteThru        |
|                                    |                                                              |                                                                                        |                                                               | Treetinte            |
| Channel : ID<br>3 : Has<br>4 : Has | Fast Initial<br>It will eras<br>(Press Ctri-<br>(Press any o | ization Option has<br>o the MBE data of t<br>Y Key if you are ou<br>ther key to ignore | heen selected<br>he disks.<br>re to crose it)<br>this option) | Accignment<br>Y<br>Y |
|                                    |                                                              |                                                                                        |                                                               |                      |
|                                    |                                                              | - [ Keys Available ]                                                                   | ]                                                             |                      |
| CT3 Up C43 Box                     | n CESCJ Exit C                                               | Space] Change [Ctrl-                                                                   | -Y] Save [Pglip/Dn]                                           | Page Change          |
| _                                  |                                                              | [figure5]                                                                              |                                                               |                      |
| ption ROM Utilit                   | ty (c) 2888 Ad                                               | vanced Micro Devices                                                                   | s, Inc.                                                       |                      |
| LD No                              | RAID Hode                                                    | Total Brv                                                                              |                                                               |                      |
| LD 1                               | RAID 8                                                       | 2                                                                                      |                                                               |                      |
| Stripe Bloc<br>Gigabyte Bo         | ik: 64 Ki<br>undary: ON                                      |                                                                                        | Fast Init: ON<br>Cache Hode: Ur                               | iteThru              |
| Channel : ID<br>3 :Mas<br>4 :Mas   | Drive Hodel<br>WDC WD2588AAJS<br>WDC WD2588AAJS              | Drives Assignments<br>Capabilities<br>5-22VTRSATA 3C<br>5-06VTRSATA 3C                 | Capacity(CB)<br>258.85<br>258.85                              | Assignment<br>Y<br>Y |
|                                    |                                                              |                                                                                        |                                                               |                      |
|                                    |                                                              |                                                                                        |                                                               |                      |
|                                    |                                                              |                                                                                        |                                                               |                      |
| Fast Initial                       | ther key to us                                               | monthly firray Capac<br>ne maximum capacity.                                           | ity or press any<br>                                          |                      |

### [figure6]

Press [3], delete the RAID mode, as figure 7.press [Delete] will delete the array. As figure 7.

| 1.0.1 | POID O | 2 | 500.11 | E          |
|-------|--------|---|--------|------------|
|       | KHID O | 6 | 500.11 | Functional |
| LD 3  |        |   |        |            |
| LD 4  |        |   |        |            |
| LD 5  |        |   |        |            |
| LD 6  |        |   |        |            |
| LD 7  |        |   |        |            |
| LD 8  |        |   |        |            |
| LD 9  |        |   |        |            |
| CD 10 |        |   |        |            |
|       |        |   |        |            |
|       |        |   |        |            |
|       |        |   |        |            |
|       |        |   |        |            |
|       |        |   |        |            |

#### [figure7]

Press [4], showing the information of controller, as figure 8.

![](_page_49_Picture_0.jpeg)

[figure8]

#### Making RAID driver diskette before Install WindowsXP/2000

Before you install the Windows XP or Windows 2000, you will need to make a RAID driver diskette before you start to install the Operating System.

#### How to make a RAID driver diskette?

1: Insert the diskette which is being formatted in floppy drive on a system which can start OS.

2: After booting OS insert the bundle CD in your CD-ROM

3: Copy all the files from  $\NF$ -orce4 $\RAIDDisk$  to floppy diskette

Once you have the SATA driver diskette ready, you may start to install Windows XP or Windows 2000 on your System.

#### Installation of Windows XP/ Windows 2000

For installation of Windows XP or Windows 2000, please insert Windows XP or Windows 2000 CD into the CD-ROM drive. Then remove the floppy diskette, and boot the system. At the very beginning, you will see the message at the bottom of screen, "Press F6 if you need to install a third party SCSI or RAID driver...."

At this moment, please press  $\langle F6 \rangle$  key and follow the instructions of Windows XP or Windows 2000 for the proper installation.

# 4-10 Pro Magic Plus Function Introduction

### What's Pro Magic Plus?

Tired with reinstall OS each time when it doesn't work? Does your computer often crash down or unable to work after installed new software? Have you had great loses and troubles because of computer problems? Still using time-consuming backup software that occupies lots of HD space?

Pro Magic Plus- an instant system recovery software tailored to solve these problems for you. It combines various application tools (e.g. anti-virus, backup software, uninstall software, multi-boot software) to satisfy your needs of all sorts of system protections.

#### What functions does Pro Magic Plus have?

- 1. **Instant System Restoration** Regardless of mis-operation or system crash, install Pro Magic Plus beforehand would allow you to instantly restore your system back by simply reboot your computer.
- 2. Easy-to-use Auto installation from CD ROM; Supports Mouse
- 3. **System Uninstall** Pro Magic provides a protection mode, which allows user to freely test any software. If user does not want to keep the software, just reboot the computer to restore back to the previous state, and Pro Magic will remove it completely from you computer.
- 4. **Password Security** Pro Magic provides double password protection, including user password for entering each OS and manager password for managing 'Pro Magic', which can effectively prevent others from using your computer without permission or data from being stolen. (disable item for OEM version)
- 5. **Complete Protection** Pro Magic not only protects the system disk, but also can protect your data disk, and does not require to reboot when backup or restore data disk.
- 6. **Multipoint Save/Restore** You can backup your system whenever you need and restore them back to anytime you wish, 1 hour, 1 day or 1 month ago. Restore points are unlimited. (disable item for OEM version)
- 7. **Data Disk Protection** Pro Magic Plus now comes with data disk protection, provides complete protection for your computer! (disable item for OEM version)
- 8. You can choose to change the default path of 'My Document', 'My Favorite' and 'Outlook Express', so that when you are restoring the system, data in these folders will not be restored as well. (This is optional, you can leave it as it is).

| Setup Wizard                                  | PrôMagic Plus        |
|-----------------------------------------------|----------------------|
| ly document                                   |                      |
| C:\Documents and Settings\bernberbn\My Docu   | Browse               |
| avorites                                      |                      |
| C:\Documents and Settings\bernberbn\Favorites | Browse               |
| lutlook                                       |                      |
| C:\Documents and Settings\bernberbn\Local Set | Browse               |
| Default                                       |                      |
|                                               |                      |
| wasay                                         | < Back Next > Cancel |

➢NOTE: Functions of each version will differ from each other, and will be based on the function descriptions of each version.

#### **System Requirements**

- ♦ First OS must be Windows 98 SE/ME/2000/XP
- ◇ Support Only Windows OS (No Linux)
- ♦ Windows server OS and Windows NT not supported
- $\diamond$  Minimum of Intel 486 or above, 16MB of memory or above
- $\diamondsuit$  Minimum of 500MB free/usable space or above
- ◇ Support for SCSI & SATA Hard disk

Pro Magic Plus only supports SCSI hard disk with Windows 2000 or OS above

#### **Notice Before Installation**

- 1. Before install Pro Magic Plus, turn off all anti-virus software. (Include BIOS anti-virus function)
- 2. Pro Magic Plus does not support multiple PRI partitions. If you have multiple PRI partitions, please repartition your HD before installation.
- 3. If your HDD is not fully partitioned (with un-partitioned/unused space at end of HDD), please repartition the HDD before install Pro Magic Plus.

### APPENDIX

# **Debug Port Post Code**

### Normal POST Codes

#### *NOTE:* EISA POST codes are typically output to port address 300h.

ISA POST codes are output to port address 80h.

| Code(hex) | Name                | Description                              |
|-----------|---------------------|------------------------------------------|
| CO        | Turn Off Chipset    | OEM Specific-Cache control cache         |
|           | And CPU test        | Processor Status (1FLAGS) Verification.  |
|           |                     | Tests the following processor status     |
|           |                     | flags: Carry, zero, sign, overflow,      |
|           |                     | The BIOS sets each flag, verifies        |
|           |                     | They are set, then turns each flag       |
|           |                     | OII and verilies it is oir.              |
|           |                     | example of the second PD with data       |
|           |                     | pattern FF and 00                        |
|           |                     | RAM must be periodically refreshed to    |
|           |                     | keep the memory from decaying. This      |
|           |                     | function ensures that the memory         |
|           |                     | refresh function is working properly.    |
| C1        | Memory Presence     | First block memory detect                |
|           | -                   | OEM Specific-Test to size on-board       |
|           |                     | memory. Early chip set initialization    |
|           |                     | Memory presence test                     |
|           |                     | OEM chip set routines                    |
|           |                     | Clear low 64K of memory                  |
|           |                     | Test first 64K memory.                   |
| C2        | Early Memory        | OEM Specific- Board Initialization       |
|           | Initialization      |                                          |
| 03        | Extend Memory DRAM  | Juitialization                           |
|           | Select              | Curix CDU initialization                 |
|           |                     | Cache initialization                     |
| C4        | Special Display     | OEM Specific- Display/Video Switch       |
|           | Handling            | Handling so that Switch Handling display |
|           | 5                   | switch errors never occurs               |
| C5        | Early Shadow        | OEM specific- Early shadow enable for    |
|           |                     | fast boot                                |
| C6        | Cache presence test | External cache size detection            |
| <u>CF</u> | CMOS Check          | CMOS checkup                             |
| B0        | Spurious            | If interrupt occurs in protected         |
| <br>D1    | Inglaimed NMT       | Indue.                                   |
| DI        | Unclaimed NMI       | Press E1 to disable NMI E2 report        |
| BF        | Program Chin Set    | To program chipset from defaults values  |
| <br>E1-EF | Setup Pages         | E1- Page 1, E2 - Page 2, etc.            |
| 1         | Force load Default  | Chipset defaults program                 |
|           | to chipset          | Factoria Fig.                            |
| 2         | Reserved            |                                          |
|           |                     |                                          |
| 3         | Early Superio Init  | Early Initialized the super IO           |
| Code(hex) | Name                | Description                              |
| 4         | Reserved            |                                          |
| 5         | Blank video         | Reset Video controller                   |
| 6         | Reserved            |                                          |
| 7         | Init KBC            | Keyboard controller init                 |
| 8         | KB test             | Test the Keyboard                        |
| <u> </u>  | Keserved            |                                          |
| А         | Mouse Init          | INITIALIZED THE MOUSE                    |

| В  | Onboard Audio init                        | Onboard audio controller initialize if                                                                             |
|----|-------------------------------------------|----------------------------------------------------------------------------------------------------|
|    |                                           | exist                                                                                                    |
| С  | Reserved                                  |                                                                                                    |
| D  | Reserved                                  |                                                                                                    |
| E  | CheckSum Check                            | Check the intergraty of the ROM,BIOS and message                                                                   |
| F  | Reserved                                  |                                                                                                    |
| 10 | Auto detec EEPROM                         | Check Flash type and copy flash write/erase routines to 0F000h segments                                            |
| 11 | Reserved                                  | · · · · · · · · · · · · · · · · · · ·                                                                              |
| 12 | Cmos Check                                | Check Cmos Circuitry and reset CMOS                                                                                |
| 13 | Reserved                                  | *                                                                                                    |
| 14 | Chipset Default                           | Program the chipset registers with CMOS                                                                            |
| 15 | Pegerved                                  | Values                                                                                                    |
| 16 | Clock Init                                | Init onboard clock generator                                                                                       |
| 17 | Reserved                                  | init onboard crock generator                                                                                       |
| 18 | Identify the CPU                          | Check the CPULID and init 1.1/1.2 cache                                                                            |
| 19 | Reserved                                  |                                                                                                    |
| 12 | Reserved                                  |                                                                                                    |
| 1B | Setup Interrupt                           | Initialize first 120 interrunt                                                                                     |
| 10 | Vector Table                              | vectors with SPURIOUS_INT_HDLR and initialize                                                                      |
|    |                                           | INT 00h-1Fh according to INT TBL                                                                                   |
| 1C | Reserved                                  |                                                                                                    |
| 1D | Early PM Init                             | First step initialize if single CPU onboard                                                                        |
| 1E | Reserved                                  |                                                                                                    |
| 1F | Re-initial KB                             | Re-init KB                                                                                                    |
| 20 | Reserved                                  |                                                                                                    |
| 21 | HPM init                                  | If support HPM, HPM get initialized here                                                                           |
| 22 | Reserved                                  |                                                                                                    |
| 23 | Test CMOS Interface<br>and Battery Status | Verifies CMOS is working correctly,<br>detects bad battery. If failed, load CMOS<br>defaults and load into chipset |
| 24 | Reserved                                  |                                                                                                    |
| 25 | Reserved                                  |                                                                                                    |
| 26 | Reserved                                  |                                                                                                    |
| 27 | KBC final Init                            | Final Initial KBC and setup BIOS data area                                                                         |
| 28 | Reserved                                  |                                                                                                    |
| 29 | Initialize Video<br>Interface             | Read CMOS location 14h to find out type of<br>video in use.<br>Detect and Initialize Video Adapter.                |
| 2A | Reserved                                  |                                                                                                    |
| 2B | Reserved                                  |                                                                                                    |
| 2C | Reserved                                  |                                                                                                    |
| 2D | Video memory test                         | Test video memory, write sign-on message to screen.                                                                |
| 2E | Reserved                                  | Setup shadow RAM - Enable shadow according to Setup.                                                               |
| 2F | Reserved                                  |                                                                                                    |
| 30 | Reserved                                  |                                                                                                    |
| 31 | Reserved                                  |                                                                                                    |
| 32 | Reserved                                  |                                                                                                    |
| 33 | PS2 Mouse setup                           | Setup PS2 Mouse and reset KB                                                                                       |
| 34 | Reserved                                  |                                                                                                    |
| 35 | Test DMA Controller<br>0                  | Test DMA channel 0                                                                                                 |
| 36 | Reserved                                  |                                                                                                    |
| 37 | Test DMA Controller<br>1                  | Test DMA channel 1                                                                                                 |
| 38 | Reserved                                  |                                                                                                    |
| 39 | Test DMA Page<br>Registers                | Test DMA Page Registers.                                                                                           |
| ЗA | Reserved                                  |                                                                                                    |
| 3B | Reserved                                  |                                                                                                    |
|    |                                           |                                                                                                    |

| 3C        | Test Timer Counter 2      | Test 8254 Timer 0 Counter 2.                                       |
|-----------|---------------------------|--------------------------------------------------------------------|
|           |                           |                                                                    |
| 3D        | Reserved                  |                                                                    |
| 3E        | Test 8259-1 Mask<br>Bits  | Verify 8259 Channel 1 masked interrupts by alternately turning off |
|           | 2200                      | and on the interrupt lines.                                        |
| 3F        | Reserved                  | •                                                                  |
| 40        | Test 8259-2 Mask          | Verify 8259 Channel 2 masked interrupts by                         |
|           | Bits                      | alternately turning off                                            |
|           |                           | and on the interrupt lines.                                        |
| 41        | Reserved                  |                                                                    |
| 42        | Reserved                  |                                                                    |
| 43        | Test Stuck8259's          | Turn off interrupts then verify no                                 |
|           | Interrupt Bits            | interrupt mask register is on.                                     |
|           | Test 8259 Interrupt       | Force an interrupt and verify the interrupt                        |
| 1.1       | Functionality             | occurred.                                                          |
| 44        | Reserved                  |                                                                    |
| 45        | Reserved                  |                                                                    |
| 40        | Set FISA Mode             | If FISA non-volatile memory checksum is                            |
| т/        | Set EISA Mode             | qood, execute EISA initialization.                                 |
|           |                           | If not, execute ISA tests an clear                                 |
|           |                           | EISA mode flag.                                                    |
| 48        | Reserved                  |                                                                    |
| 49        | Size Base and             | Size base memory from 256K to 640K and                             |
|           | Extended Memory           | extended memory above 1MB.                                         |
| 4A<br>4D  | Reserved                  |                                                                    |
| 4B        | Reserved                  |                                                                    |
| 4C<br>4D  | Reserved                  |                                                                    |
| 4D<br>12  | Reserved<br>Togt Page and | Test has memory from 256K to 640K and                              |
| 46        | Fytended Memory           | extended memory above 1MB using                                    |
|           | Excended Henory           | various patterns.                                                  |
|           |                           | NOTE: This test is skipped in EISA                                 |
|           |                           | mode and can be skipped with ESC key                               |
|           |                           | in ISA mode.                                                       |
| 4F        | Reserved                  |                                                                    |
| 50        | USB init                  | Initialize USB controller                                          |
| 51        | Reserved                  |                                                                    |
| 52        | Memory Test               | Test all memory of memory above IMB                                |
|           |                           | using virtual 8086 mode,                                           |
| 53        | Pagarwad                  | page mode and crear the memory                                     |
| 54        | Reserved                  |                                                                    |
| 55        | CPIL display              | Detect CPU speed and display                                       |
| 55        | ere arepray               | CPU vendor specific version string                                 |
|           |                           | and turn on all necessary CPU features                             |
| 56        | Reserved                  |                                                                    |
|           |                           |                                                                    |
| 57        | PnP Init                  | Display PnP logo and PnP early init                                |
| 58        | Reserved                  |                                                                    |
| 59        | Setup Virus Protect       | Setup virus protect according to Setup                             |
| 5A        | Reserved                  |                                                                    |
| 5B        | Awdilash Load             | If required, will auto load                                        |
| 50        | Reserved                  | AWALTADII.CAE III FUDI                                             |
| <u>50</u> | Onboard I/O Init          | Initializing onboard superIO                                       |
| <br>5E    | Reserved                  |                                                                    |
| <br>5F    | Reserved                  |                                                                    |
| 60        | Setup enable              | Display setup message and enable setup                             |
|           |                           | functions                                                          |
| 61        | Reserved                  |                                                                    |
| 62        | Reserved                  |                                                                    |
| 63        | Initialize & Install      | Detect if mouse is present, initialize                             |
|           | Mouse                     | mouse, install interrupt                                           |
|           |                           | vectors.                                                           |

| 64                                                                                                    |                                                                                                    |                                                                                                    |
|----------------------------------------------------------------------------------------------------|----------------------------------------------------------------------------------------------------|----------------------------------------------------------------------------------------------------|
| 01                                                                                                    | Reserved                                                                                                    |                                                                                                    |
| 65                                                                                                    | PS2 Mouse special                                                                                                    | Special treatment to PS2 Mouse port                                                                                                    |
| 66                                                                                                    | Reserved                                                                                                    |                                                                                                    |
| 67                                                                                                    | ACPI init                                                                                                    | ACPI sub-system initializing                                                                                                    |
| 68                                                                                                    | Reserved                                                                                                    |                                                                                                    |
| 69                                                                                                    | Setup Cache                                                                                                    | Initialize cache controller.                                                                                                    |
|                                                                                                    | Controller                                                                                                    |                                                                                                    |
| 6A                                                                                                    | Reserved                                                                                                    |                                                                                                    |
| 6B                                                                                                    | Setup Entering                                                                                                    | Enter setup check and auto-                                                                                                    |
|                                                                                                    |                                                                                                    | configuration check up                                                                                                    |
| 6C                                                                                                    | Reserved                                                                                                    |                                                                                                    |
| 6D                                                                                                    | Initialize Floppy                                                                                                    | Initialize floppy disk drive controller                                                                                                    |
| • -                                                                                                    | Drive & Controller                                                                                                    | and any drives.                                                                                                    |
| 6E                                                                                                    | Reserved                                                                                                    |                                                                                                    |
| 6F                                                                                                    | FDD install                                                                                                    | Install FDD and setup BIOS data area                                                                                                    |
| 01                                                                                                    | ibb instail                                                                                                    | parameters                                                                                                    |
| 70                                                                                                    | Reserved                                                                                                    |                                                                                                    |
| 70                                                                                                    | Reserved                                                                                                    |                                                                                                    |
| 72                                                                                                    | Reserved                                                                                                    |                                                                                                    |
| 72                                                                                                    | Initialize Hard                                                                                                    | Initialize hard drive controller and any                                                                                                    |
| , ,                                                                                                    | Drive & Controller                                                                                                    | drives                                                                                                    |
| 74                                                                                                    | Reserved                                                                                                    |                                                                                                    |
| 75                                                                                                    | Install HDD                                                                                                    | IDE device detection and install                                                                                                    |
| 76                                                                                                    | Reserved                                                                                                    |                                                                                                    |
| 70                                                                                                    | Detect & Initialize                                                                                                    | Initialize any gerial and marallel                                                                                                    |
| 11                                                                                                    | Serial /Darallel                                                                                                    | norta (algo game nort)                                                                                                    |
|                                                                                                    | Porta                                                                                                    | pores (arso game pore).                                                                                                    |
| 78                                                                                                    | Pererved                                                                                                    |                                                                                                    |
| 70                                                                                                    | Reserved                                                                                                    |                                                                                                    |
| 79                                                                                                    | Detogt & Initializa                                                                                                    | Initialize math conrecessor                                                                                                    |
| /A                                                                                                    | Math Coprocessor                                                                                                    | inicialize mach coprocessor.                                                                                                    |
| 78                                                                                                    | Pererved                                                                                                    |                                                                                                    |
| 70                                                                                                    | HDD Check for Write                                                                                                    | UDD check out                                                                                                    |
|                                                                                                    | not oction                                                                                                    | HDD CHECK OUC                                                                                                    |
|                                                                                                    | Pagarwad                                                                                                    |                                                                                                    |
| 7D<br>7E                                                                                                    | Reserved                                                                                                    |                                                                                                    |
| <u>/도</u><br>7도                                                                                                    | Reserved                                                                                                    | Charle DOST arrow and dignlaw them                                                                                                    |
| / ⊑                                                                                                    | POSI EIIOI CHECK                                                                                                    | and ack for user intervention                                                                                                    |
|                                                                                                    |                                                                                                    | and ask for user incervencion                                                                                                    |
| 0.0                                                                                                    | Decerticed                                                                                                    |                                                                                                    |
| 80                                                                                                    | Reserved                                                                                                    |                                                                                                    |
| 80<br>81                                                                                                    | Reserved<br>Reserved                                                                                                    | Jak pageword gogwrith (optional)                                                                                                    |
| 80<br>81<br>82                                                                                                    | Reserved<br>Reserved<br>Security Check                                                                                                    | Ask password security (optional).                                                                                                    |
| 80<br>81<br>82<br>83                                                                                                    | Reserved<br>Reserved<br>Security Check<br>Write CMOS                                                                                                    | Ask password security (optional).<br>Write all CMOS values back to RAM and                                                                                                    |
| 80<br>81<br>82<br>83                                                                                                    | Reserved<br>Reserved<br>Security Check<br>Write CMOS                                                                                                    | Ask password security (optional).<br>Write all CMOS values back to RAM and<br>clear screen.                                                                                                    |
| 80<br>81<br>82<br>83<br>84                                                                                                    | Reserved<br>Reserved<br>Security Check<br>Write CMOS<br>Pre-boot Enable                                                                                                    | Ask password security (optional).<br>Write all CMOS values back to RAM and<br>clear screen.<br>Enable parity checker                                                                                                    |
| 80<br>81<br>82<br>83<br>84                                                                                                    | Reserved<br>Reserved<br>Security Check<br>Write CMOS<br>Pre-boot Enable                                                                                                    | Ask password security (optional).<br>Write all CMOS values back to RAM and<br>clear screen.<br>Enable parity checker<br>Enable NMI, Enable cache before boot.                                                                                                    |
| 80<br>81<br>82<br>83<br>84<br>85                                                                                                    | Reserved<br>Reserved<br>Security Check<br>Write CMOS<br>Pre-boot Enable<br>Initialize                                                                                                    | Ask password security (optional).<br>Write all CMOS values back to RAM and<br>clear screen.<br>Enable parity checker<br>Enable NMI, Enable cache before boot.<br>Initialize any option ROMs present<br>Option ROMs from CROACH to EFFET                                                                                    |
| 80<br>81<br>82<br>83<br>84<br>85                                                                                                    | Reserved<br>Reserved<br>Security Check<br>Write CMOS<br>Pre-boot Enable<br>Initialize                                                                                                    | Ask password security (optional).<br>Write all CMOS values back to RAM and<br>clear screen.<br>Enable parity checker<br>Enable NMI, Enable cache before boot.<br>Initialize any option ROMs present<br>Option ROMs from C8000h to EFFFFh.<br>NOTE: When FSCAN option is enabled                                            |
| 80<br>81<br>82<br>83<br>84<br>85                                                                                                    | Reserved<br>Reserved<br>Security Check<br>Write CMOS<br>Pre-boot Enable<br>Initialize                                                                                                    | Ask password security (optional).<br>Write all CMOS values back to RAM and<br>clear screen.<br>Enable parity checker<br>Enable NMI, Enable cache before boot.<br>Initialize any option ROMs present<br>Option ROMs from C8000h to EFFFFh.<br>NOTE: When FSCAN option is enabled,<br>ROMs initialize from C8000h to F7FFFh  |
| 80<br>81<br>82<br>83<br>84<br>85<br>86                                                                                                    | Reserved<br>Reserved<br>Security Check<br>Write CMOS<br>Pre-boot Enable<br>Initialize                                                                                                    | Ask password security (optional).<br>Write all CMOS values back to RAM and<br>clear screen.<br>Enable parity checker<br>Enable NMI, Enable cache before boot.<br>Initialize any option ROMs present<br>Option ROMs from C8000h to EFFFFh.<br>NOTE: When FSCAN option is enabled,<br>ROMs initialize from C8000h to F7FFFh. |
| 80<br>81<br>82<br>83<br>84<br>85<br>86<br>87                                                                                                    | Reserved<br>Reserved<br>Security Check<br>Write CMOS<br>Pre-boot Enable<br>Initialize<br>Reserved<br>Reserved                                                                                                    | Ask password security (optional).<br>Write all CMOS values back to RAM and<br>clear screen.<br>Enable parity checker<br>Enable NMI, Enable cache before boot.<br>Initialize any option ROMs present<br>Option ROMs from C8000h to EFFFFh.<br>NOTE: When FSCAN option is enabled,<br>ROMs initialize from C8000h to F7FFFh. |
| 80           81           82           83           84           85           86           87           88                                                                                                    | Reserved<br>Reserved<br>Security Check<br>Write CMOS<br>Pre-boot Enable<br>Initialize<br>Reserved<br>Reserved<br>Reserved                                                                                                    | Ask password security (optional).<br>Write all CMOS values back to RAM and<br>clear screen.<br>Enable parity checker<br>Enable NMI, Enable cache before boot.<br>Initialize any option ROMs present<br>Option ROMs from C8000h to EFFFFh.<br>NOTE: When FSCAN option is enabled,<br>ROMs initialize from C8000h to F7FFFh. |
| 80         81         82         83         84         85         86         87         88         89                                                                                                    | Reserved<br>Reserved<br>Security Check<br>Write CMOS<br>Pre-boot Enable<br>Initialize<br>Reserved<br>Reserved<br>Reserved<br>Reserved<br>Reserved                                                                                                    | Ask password security (optional).<br>Write all CMOS values back to RAM and<br>clear screen.<br>Enable parity checker<br>Enable NMI, Enable cache before boot.<br>Initialize any option ROMs present<br>Option ROMs from C8000h to EFFFFh.<br>NOTE: When FSCAN option is enabled,<br>ROMs initialize from C8000h to F7FFFh. |
| 80         81         82         83         84         85         86         87         88         89         80                                                                                                    | Reserved<br>Reserved<br>Security Check<br>Write CMOS<br>Pre-boot Enable<br>Initialize<br>Reserved<br>Reserved<br>Reserved<br>Reserved<br>Reserved<br>Reserved<br>Reserved                                                                                                    | Ask password security (optional).<br>Write all CMOS values back to RAM and<br>clear screen.<br>Enable parity checker<br>Enable NMI, Enable cache before boot.<br>Initialize any option ROMs present<br>Option ROMs from C8000h to EFFFFh.<br>NOTE: When FSCAN option is enabled,<br>ROMs initialize from C8000h to F7FFFh. |
| 80<br>81<br>82<br>83<br>84<br>85<br>86<br>87<br>88<br>89<br>8A<br>88                                                                                                    | Reserved<br>Reserved<br>Security Check<br>Write CMOS<br>Pre-boot Enable<br>Initialize<br>Reserved<br>Reserved<br>Reserved<br>Reserved<br>Reserved<br>Reserved<br>Reserved<br>Reserved<br>Reserved<br>Reserved                                                                                                    | Ask password security (optional).<br>Write all CMOS values back to RAM and<br>clear screen.<br>Enable parity checker<br>Enable NMI, Enable cache before boot.<br>Initialize any option ROMs present<br>Option ROMs from C8000h to EFFFFh.<br>NOTE: When FSCAN option is enabled,<br>ROMs initialize from C8000h to F7FFFh. |
| 80<br>81<br>82<br>83<br>84<br>85<br>86<br>87<br>88<br>89<br>88<br>89<br>8A<br>8B<br>8C                                                                                                    | Reserved<br>Reserved<br>Security Check<br>Write CMOS<br>Pre-boot Enable<br>Initialize<br>Reserved<br>Reserved<br>Reserved<br>Reserved<br>Reserved<br>Reserved<br>Reserved<br>Reserved<br>Reserved<br>Reserved<br>Reserved<br>Reserved<br>Reserved                                                                                                    | Ask password security (optional).<br>Write all CMOS values back to RAM and<br>clear screen.<br>Enable parity checker<br>Enable NMI, Enable cache before boot.<br>Initialize any option ROMs present<br>Option ROMs from C8000h to EFFFFh.<br>NOTE: When FSCAN option is enabled,<br>ROMs initialize from C8000h to F7FFFh. |
| 80<br>81<br>82<br>83<br>84<br>85<br>86<br>87<br>88<br>89<br>88<br>89<br>8A<br>8B<br>8C<br>9D                                                                                                    | Reserved<br>Reserved<br>Security Check<br>Write CMOS<br>Pre-boot Enable<br>Initialize<br>Reserved<br>Reserved                                                                                                    | Ask password security (optional).<br>Write all CMOS values back to RAM and<br>clear screen.<br>Enable parity checker<br>Enable NMI, Enable cache before boot.<br>Initialize any option ROMs present<br>Option ROMs from C8000h to EFFFFh.<br>NOTE: When FSCAN option is enabled,<br>ROMs initialize from C8000h to F7FFFh. |
| 80         81         82         83         84         85         86         87         88         89         8A         8B         8C         8D                                                                                                    | Reserved<br>Reserved<br>Security Check<br>Write CMOS<br>Pre-boot Enable<br>Initialize<br>Reserved<br>Reserved                                                                                                    | Ask password security (optional).<br>Write all CMOS values back to RAM and<br>clear screen.<br>Enable parity checker<br>Enable NMI, Enable cache before boot.<br>Initialize any option ROMs present<br>Option ROMs from C8000h to EFFFFh.<br>NOTE: When FSCAN option is enabled,<br>ROMs initialize from C8000h to F7FFFh. |
| 80<br>81<br>82<br>83<br>84<br>85<br>86<br>87<br>88<br>89<br>88<br>89<br>8A<br>8B<br>8C<br>8D<br>8E<br>9E                                                                                                    | Reserved<br>Reserved<br>Security Check<br>Write CMOS<br>Pre-boot Enable<br>Initialize<br>Reserved<br>Reserved<br>Reserved<br>Reserved<br>Reserved<br>Reserved<br>Reserved<br>Reserved<br>Reserved<br>Reserved<br>Reserved<br>Reserved<br>Reserved<br>Reserved<br>Reserved<br>Reserved<br>Reserved                                                                                                    | Ask password security (optional).<br>Write all CMOS values back to RAM and<br>clear screen.<br>Enable parity checker<br>Enable NMI, Enable cache before boot.<br>Initialize any option ROMs present<br>Option ROMs from C8000h to EFFFFh.<br>NOTE: When FSCAN option is enabled,<br>ROMs initialize from C8000h to F7FFFh. |
| 80         81         82         83         84         85         86         87         88         89         8A         8B         8C         8B         8E         8F                                                                                                    | Reserved<br>Reserved<br>Security Check<br>Write CMOS<br>Pre-boot Enable<br>Initialize<br>Reserved<br>Reserved<br>Reserved<br>Reserved<br>Reserved<br>Reserved<br>Reserved<br>Reserved<br>Reserved<br>Reserved<br>Reserved<br>Reserved<br>Reserved<br>Reserved<br>Reserved<br>Reserved<br>Reserved<br>Reserved<br>Reserved                                                                                                    | Ask password security (optional).<br>Write all CMOS values back to RAM and<br>clear screen.<br>Enable parity checker<br>Enable NMI, Enable cache before boot.<br>Initialize any option ROMs present<br>Option ROMs from C8000h to EFFFFh.<br>NOTE: When FSCAN option is enabled,<br>ROMs initialize from C8000h to F7FFFh. |
| 80<br>81<br>82<br>83<br>84<br>85<br>86<br>87<br>88<br>89<br>88<br>89<br>88<br>88 | Reserved<br>Reserved<br>Security Check<br>Write CMOS<br>Pre-boot Enable<br>Initialize<br>Reserved<br>Reserved<br>Reserved<br>Reserved<br>Reserved<br>Reserved<br>Reserved<br>Reserved<br>Reserved<br>Reserved<br>Reserved<br>Reserved<br>Reserved<br>Reserved<br>Reserved<br>Reserved<br>Reserved<br>Reserved<br>Reserved<br>Reserved<br>Reserved<br>Reserved<br>Reserved                                                                                                    | Ask password security (optional).<br>Write all CMOS values back to RAM and<br>clear screen.<br>Enable parity checker<br>Enable NMI, Enable cache before boot.<br>Initialize any option ROMs present<br>Option ROMs from C8000h to EFFFFh.<br>NOTE: When FSCAN option is enabled,<br>ROMs initialize from C8000h to F7FFFh. |
| 80<br>81<br>82<br>83<br>84<br>85<br>86<br>87<br>88<br>89<br>88<br>89<br>88<br>89<br>88<br>89<br>88<br>89<br>88<br>89<br>88<br>89<br>88<br>89<br>88<br>89<br>88<br>89<br>88<br>89<br>88<br>89<br>88<br>89<br>88<br>89<br>88<br>89<br>88<br>89<br>88<br>89<br>80<br>80<br>80<br>80<br>80<br>80<br>80<br>80<br>80<br>80                                                                                     | Reserved<br>Reserved<br>Security Check<br>Write CMOS<br>Pre-boot Enable<br>Initialize<br>Reserved<br>Reserved                                                                                                    | Ask password security (optional).<br>Write all CMOS values back to RAM and<br>clear screen.<br>Enable parity checker<br>Enable NMI, Enable cache before boot.<br>Initialize any option ROMs present<br>Option ROMs from C8000h to EFFFFh.<br>NOTE: When FSCAN option is enabled,<br>ROMs initialize from C8000h to F7FFFh. |
| 80         81           82         83           84         85           85         86           87         88           89         8A           8B         8C           8B         8F           90         91           92         92                                                                                                    | Reserved<br>Reserved<br>Security Check<br>Write CMOS<br>Pre-boot Enable<br>Initialize<br>Reserved<br>Reserved                                                                                                    | Ask password security (optional).<br>Write all CMOS values back to RAM and<br>clear screen.<br>Enable parity checker<br>Enable NMI, Enable cache before boot.<br>Initialize any option ROMs present<br>Option ROMs from C8000h to EFFFFh.<br>NOTE: When FSCAN option is enabled,<br>ROMs initialize from C8000h to F7FFFh. |
| 80         81         82         83         84         85         86         87         88         89         8A         8B         8C         8F         90         91         92         93                                                                                                    | Reserved<br>Reserved<br>Security Check<br>Write CMOS<br>Pre-boot Enable<br>Initialize<br>Reserved<br>Reserved<br>Rese | Ask password security (optional).<br>Write all CMOS values back to RAM and<br>clear screen.<br>Enable parity checker<br>Enable NMI, Enable cache before boot.<br>Initialize any option ROMs present<br>Option ROMs from C8000h to EFFFFh.<br>NOTE: When FSCAN option is enabled,<br>ROMs initialize from C8000h to F7FFFh. |
| 80         81         82         83         84         85         86         87         88         89         8A         8B         8C         8B         8F         90         91         92         93                                                                                                    | Reserved<br>Reserved<br>Security Check<br>Write CMOS<br>Pre-boot Enable<br>Initialize<br>Reserved<br>Reserved<br>Rese | Ask password security (optional).<br>Write all CMOS values back to RAM and<br>clear screen.<br>Enable parity checker<br>Enable NMI, Enable cache before boot.<br>Initialize any option ROMs present<br>Option ROMs from C8000h to EFFFFh.<br>NOTE: When FSCAN option is enabled,<br>ROMs initialize from C8000h to F7FFFh. |

|           |                     | hoforo hoot                                 |
|-----------|---------------------|---------------------------------------------|
| 95        | Special KPC patch   | Set system speed for boot                   |
| 20        | Special RBC patch   | Setup NumLock status according to           |
|           |                     | Setup Number Status according to            |
| 96        | Boot Attempt        | Set low stack                               |
| 20        |                     | Boot via INT 19h.                           |
| FF        | Boot                |                                             |
| Quick DI  | OST Codes           |                                             |
| Quick I C | JSI Coues           |                                             |
| Code(hex) | Name                | Description                                 |
| 65        | Init onboard device | Early Initialized the super IO              |
|           |                     | Reset Video controller                      |
|           |                     | Keyboard controller init                    |
|           |                     | Test the Keyboard Initialized the           |
|           |                     | mouse Onboard audio controller              |
|           |                     | initialize if exist. Check the              |
|           |                     | Intergraty of the ROM, BIOS and             |
|           |                     | flash umite (erage routines to OE000h       |
|           |                     | acamenta Check Cmea Circuitry and           |
|           |                     | regat CMOS Drogram the chipget              |
|           |                     | registers with CMOS values                  |
|           |                     | Init onboard clock generator                |
| 66        | Early System setup  | Check the CPU ID and init L1/L2 cache       |
| 00        | Larry System Secup  | Initialize first 120 interrupt              |
|           |                     | vectors with SPURIOUS INT HDLR and          |
|           |                     | initialize INT 00h-1Fh according to         |
|           |                     | INT_TBL First step initialize if single CPU |
|           |                     | onboard. Re-init KB                         |
|           |                     | If support HPM, HPM get initialized         |
|           |                     | here                                        |
| 67        | KBC and CMOS Init   | Verifies CMOS is working correctly,         |
|           |                     | detects bad battery. If failed, load        |
|           |                     | Einal Initial KPC and gotup BIOS data       |
|           |                     | area                                        |
| 68        | Video Init          | Read CMOS location 14h to find out          |
| 00        |                     | type of video in use.                       |
|           |                     | Detect and Initialize Video Adapter.        |
|           |                     | Test video memory, write sign-on            |
|           |                     | message to screen.                          |
|           |                     | Setup shadow RAM - Enable shadow            |
|           |                     | according to Setup.                         |
| 69        | 8259 Init           | Init 8259 channel 1 and mask IRQ 9          |
| 6A        | Memory test         | Quick Memory Test                           |
| 6B        | CPII Detect and IO  | Detect CPII speed and display               |
|           | init.               | CPU vendor specific version string          |
|           |                     | and turn on all necessary CPU features      |
|           |                     | Display PnP logo and PnP early init         |
|           |                     | Setup virus protect according to            |
|           |                     | Setup. If required, will auto load          |
|           |                     | Awdflash.exe in POST                        |
|           |                     | Initializing onboard superIO                |
| 6C        | Reserved            |                                             |
| 6D        | Reserved            |                                             |
| 6E        | Reserved            |                                             |
| <u>6F</u> | Reserved            |                                             |
| 70        | Setup Init          | Display setup message and enable setup      |
|           |                     | runctions Detect if mouse is present,       |
|           |                     | unitialize mouse, install interrupt         |
|           |                     | Mouse port                                  |
|           |                     | ACPI sub-system initializing                |
| 71        | Setup Cache         | Initialize cache controller.                |
|           | Controller          | · · · · · · · · · · · · · · · · · · ·       |
|           |                     |                                             |

| 72 | Install FDD          | Enter setup check and auto-             |
|----|----------------------|-----------------------------------------|
|    |                      | configuration check up                  |
|    |                      | Initialize floppy disk drive            |
|    |                      | controller and any drives.              |
|    |                      | Install FDD and setup BIOS data area    |
|    |                      | parameters                              |
| 73 | Install HDD          | Initialize hard drive controller and    |
|    |                      | any drives.                             |
|    |                      | IDE device detection and install        |
|    |                      | Initialize any serial and parallel      |
|    |                      | norts (also game port)                  |
| 74 | Detect & Initialize  | Initialize math conrocessor             |
| 74 | Math Coprocessor     | micialize mach coprocessor.             |
| 75 | HDD Check for Write  | HDD check out                           |
| 15 | nubb check ion write | IIDD CHECK OUC                          |
| 76 | Percention           |                                         |
| 70 |                      | Chack DOCT orror and digplay them       |
| // | Display Post effor   | and ask for uson intermention           |
|    |                      | and ask for user intervention           |
|    |                      | Ask password security (optional).       |
| 78 | CMOS and Option ROM  | Write all CMOS values back to RAM and   |
|    | Init                 | clear screen.                           |
|    |                      | Enable parity checker                   |
|    |                      | Enable NMI, Enable cache before boot.   |
|    |                      | Initialize any option ROMs present      |
|    |                      | from C8000h to EFFFFh.                  |
|    |                      | NOTE: When FSCAN option is enabled,     |
|    |                      | ROMs initialize from C8000h to          |
|    |                      | F7FFFh.                                 |
| 79 | Reserved             |                                         |
| 7A | Reserved             |                                         |
| 7B | Reserved             |                                         |
| 7C | Reserved             |                                         |
| 7D | Boot Medium          | Read and store boot partition head and  |
|    | detection            | cylinders values in RAM                 |
|    |                      | -                                       |
| 7E | Final Init           | Final init for last micro details       |
|    |                      | before boot                             |
|    |                      |                                         |
| 7F | Special KBC patch    | Set system speed for boot               |
| -  | ime pacen            | Setup NumLock status according to Setup |
|    |                      |                                         |
| 80 | Boot Attempt         | Set low stack Boot via INT 19h          |
| FF | Boot                 |                                         |
|    |                      |                                         |

### S4 POST Codes

| Code(hex) | Name               | Description                           |
|-----------|--------------------|---------------------------------------|
| 5A        | Early Chipset Init | Early Initialized the super IO        |
|           |                    | Reset Video controller                |
|           |                    | Keyboard controller init              |
|           |                    | Test the Keyboard                     |
|           |                    | Initilized the mouse                  |
| 5B        | Cmos Check         | Check Cmos Circuitry and reset CMOS   |
| 5C        | Chipset default    | Program the chipset registers with    |
|           | Prog               | CMOS values. Init onboard clock       |
|           |                    | generator                             |
| 5D        | Identify the CPU   | Check the CPU ID and init L1/L2 cache |
| 5E        | Setup Interrupt    | Initialize first 120 interrupt        |
|           | Vector Table       | vectors with SPURIOUS_INT_HDLR and    |
|           |                    | INT 00h-1Fh according to INT TBL      |
|           |                    | First step initialize if single CPU   |
|           |                    | Onboard. Re-init KB                   |
|           |                    | If support HPM, HPM get initialized   |
|           |                    | Here.                                 |
| 5F        | Test CMOS          | Verifies CMOS is working correctly,   |
|           | Interface and      | detects bad battery. If failed, load  |

|           | Battery status      | CMOS defaults and load into chipset   |
|-----------|---------------------|---------------------------------------|
| 60        | KBC final Init      | Final Initial KBC and setup BIOS data |
|           |                     | area                                  |
| 61        | Initialize Video    | Read CMOS location 14h to find out    |
|           | Interface           | type of video in use.                 |
|           |                     | Detect and Initialize Video Adapter.  |
| 62        | Video memory test   | Test video memory, write sign-on      |
|           |                     | message to screen.                    |
|           |                     | Setup shadow RAM - Enable shadow      |
|           |                     | according to Setup.                   |
| 63        | Setup PS2 mouse and | Setup PS2 Mouse and reset KB          |
|           | test DMA            | Test DMA channel 0                    |
| 64        | Test 8259           | Test 8259 channel 1 and mask IRQ 9    |
| 65        | Init Boot Device    | Detect if mouse is present,           |
|           |                     | initialize mouse, install interrupt   |
|           |                     | vectors.                              |
|           |                     | Special treatment to PS2 Mouse port   |
|           |                     | ACPI sub-system initializing          |
|           |                     | Initialize cache controller.          |
| 66        | Install Boot        | Enter setup check and auto-           |
|           | Devices             | configuration check up                |
|           |                     | Initialize floppy disk drive          |
|           |                     | controller and any drives.            |
|           |                     | Devenetore Initialize have drive      |
|           |                     | approximation and any drived          |
|           |                     | IDE dowige detection and install      |
| 67        | Cache Init          | Cocho init and USP init               |
| 67        | DM init             | DM initialization                     |
| 60        | PM IIIIL            | Final init Defere require             |
| 69        | iggue SMT           | Final Init Belore resume              |
| <br>      |                     |                                       |
|           | Full Off            |                                       |
| BootBlog  | ck POST Codes       |                                       |
| Code(hex) | Name                | Description                           |
| 1         | Base memory test    | Clear base memory area                |
|           |                     | (0000:00009000:ffffh)                 |
| 5         | KB init             | Initialized KBC                       |
| 12        | Install interrupt   | Install int. vector (0-77), and       |

| 12 | vectors    | initialized 00-1fh to their                |
|----|------------|--------------------------------------------|
|    |            | proper prace                               |
| 0D | Init Video | Video initializing                         |
| 41 | Init FDD   | Scan floppy and media capacity for onboard |
|    |            | superIO                                    |
| FF | Boot       | Load boot sector                           |
|    |            |                                            |

### How to use the sticky label

![](_page_58_Figure_3.jpeg)

Accompanied with your motherboard there is a sticky label for the back panel. It servers the dustproof function and could also enhance the looks of your motherboard.

- 1. Tear out the sticker and dispose the paper without stickiness.
- 2. Tear out the semi blow holes of the sticky paper if your motherboard has corresponding

connectors.

3. Apply the label with stickiness to the back panel of the motherboard; strike lightly with your hand to secure the firmness.